# PROGRAMMING GUIDE

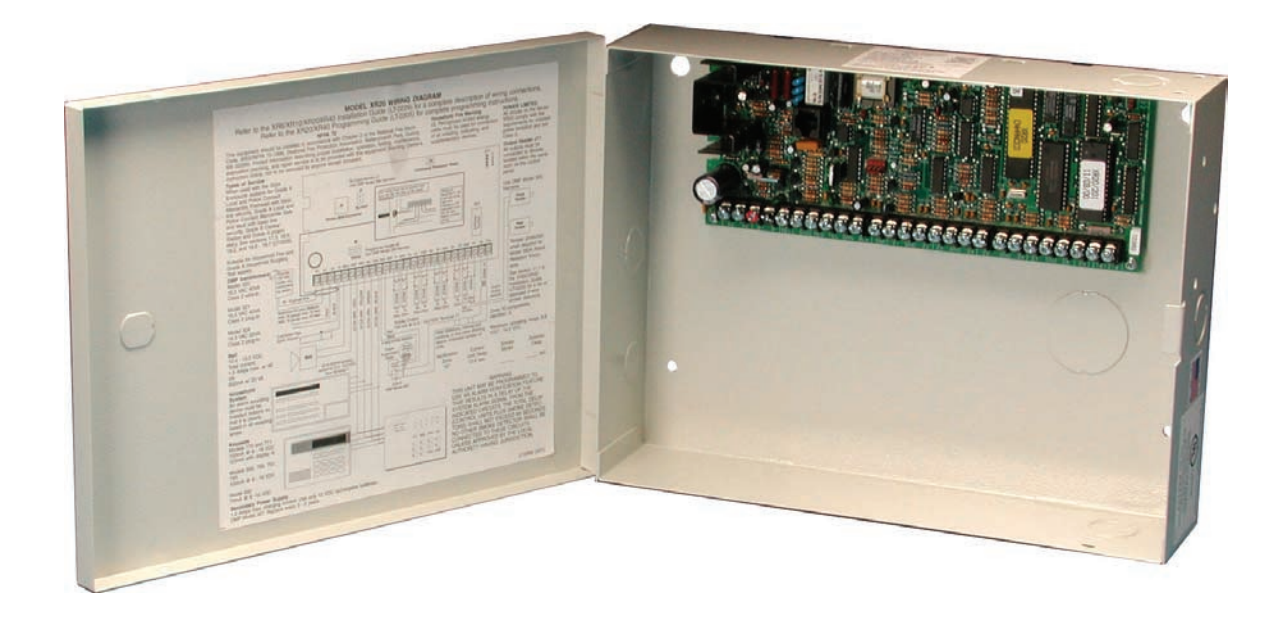

# XRSUPER6/XR20/XR40 <u>COMMAND PROCESSOR™ PANELS</u>

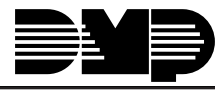

Digital Monitoring Products

# MODEL XRSuper6/XR20/XR40 COMMAND PROCESSOR PROGRAMMING GUIDE

When using the Series XRSuper6/XR20/XR40 control for any UL, NFPA, CSFM or other listing organization's approved methods, refer to this manual and the XRSuper6/XR20/XR40 Installation Guide (LT-0624). These documents outline the installation and programming requirements of all applications for which the XRSuper6/XR20/XR40 is approved.

# **FCC Notice**

This equipment generates and uses radio frequency energy and, if not installed and used properly in strict accordance with the manufacturer's instructions, may cause interference with radio and television reception. It has been type tested and found to comply with the limits for a Class B computing device in accordance with the specification in Subpart J of Part 15 of FCC Rules, which are designed to provide reasonable protection against such interference in a residential installation. If this equipment does cause interference to radio or television reception, which can be determined by turning the equipment off and on, the installer is encouraged to try to correct the interference by one or more of the following measures:

Reorient the receiving antenna Relocate the computer with respect to the receiver

Move the computer away from the receiver Plug the computer into a different outlet so that computer and receiver are on different branch circuits

If necessary, the installer should consult the dealer or an experienced radio/television technician for additional suggestions. The installer may find the following booklet, prepared by the Federal Communications Commission, helpful:

"How to identify and Resolve Radio-TV Interference Problems."

This booklet is available from the U.S. Government Printing Office, Washington D.C. 20402

Stock No. 004-000-00345-4

© 1995 - 2007 Digital Monitoring Products, Inc.

Information furnished by DMP is believed to be accurate and reliable.

This information is subject to change without notice.

| FCC N         | lotice b                             |
|---------------|--------------------------------------|
| Revision      | s to this Documentvi                 |
| Introduc      | ction1                               |
| 1.1           | Before You Begin 1                   |
|               | Programming Information Sheet 1      |
| 1.2           | Getting Started 1                    |
|               | Initializing the Panel1              |
|               | Program from any Keypad Address 1    |
|               | Accessing the Programmer 1           |
| 1.3           | Programming Menu 2                   |
| 1.4           | Programmer Lockout Codes 2           |
|               | Installing a lockout code 2          |
| 1.5           | Reset Timeout 2                      |
| 1.6           | Power Up 2                           |
| 1.7           | Keypads 3                            |
| 1.8           | Special Keys 3                       |
|               | COMMAND (CMD) Key 3                  |
|               | Back Arrow (<—) Key 3                |
|               | Select Keys/Areas 3                  |
| 1.9           | Entering Alpha Characters 4          |
| 1.10          | Entering Non-Alpha Characters 4      |
| 1.11          | Keypad Displays Current Programming5 |
| Initializa    | ation 6                              |
| 2 1           | Initialization                       |
| 2.1           | Clear All Codes 6                    |
| 2.2           | Clear All Schedules (XR20/XR40 Only) |
| 2.5           | Clear Events                         |
| 2.4           | Clear Zone Programming 6             |
| 2.5           | Set to Factory Defaults              |
| 2.0           |                                      |
| Commur        | 1iCation                             |
| 3.1           | Communication                        |
| 3.2           | Communication type                   |
| 3.2.1         | Retry Time                           |
| 3.2.2         | Check-In Time                        |
| 3.2.3         | Fall Time                            |
| 3.2.3         | Network Trouble                      |
| 3.3           | Account Number                       |
| 3.4<br>2 F    | Irdiisifiil Deidy 8                  |
| 3.5           | Differ Test Time                     |
| 3.0<br>7 C    | Deler Test Time                      |
| 3./<br>2.0    | Evenit Mahayer                       |
| 2.0           | Test Time                            |
| 3.9<br>2.10   | Pessiver 1 Programming               |
| 3.10<br>2.11  | Alarm Bonorts                        |
| 3.11<br>3.12  | Aidilli Repuits                      |
| J.12<br>2 1 2 | Opening/Closing and User Penerts     |
| 3.13<br>3.14  | Test Deport                          |
| 2.15          | Backun Reporting                     |
| 2 16          | First Telenhone Number               |
| 2 17          | Second Telephone Number              |
| 2.1/<br>2.10  | Receiver 2 Programming 10            |
| 2.10          | Dager Type 10                        |
| 2.12          | Alarm Reports 10                     |
| 2.20          | Supervisory/Trouble Reports 10       |
| 3 22          | Opening/Closing and User Reports 10  |
| 5122          |                                      |

| 3.23            | Test Report10                    |
|-----------------|----------------------------------|
| 3.24            | Backup Reporting10               |
| 3.25            | First Telephone Number10         |
| 3.26            | Second Telephone Number11        |
| 3.27            | Pager Identification Number      |
| <b>.</b> .      |                                  |
| Remote          | Options12                        |
| 4.1             | Remote Options                   |
| 4.2             | Remote Key                       |
| 4.3             | Manufacturer Authorization       |
| 4.4             | Armed Rings12                    |
| 4.5             | Disarmed Rings12                 |
| 4.6             | Alarm Receiver Authorization12   |
| 4.7             | Service Receiver Authorization13 |
| 4.8             | Remote Disarm13                  |
| System I        | Reports14                        |
| 5 1             | System Reports 14                |
| 5.2             | Opening/Closing Reports 14       |
| 53              | Abort Report 14                  |
| 5.5             | Zone Dectoral Deports 14         |
| J. <del>T</del> | Zune Rescular Reports            |
| 5.5             | Code Change Deports              |
| 5.0             | Ambuch                           |
| 5.7             | AIIIDUSII14                      |
| System (        | Options15                        |
| 6.1             | System Options15                 |
| 6.2             | Mode15                           |
| 6.3             | Closing Code15                   |
| 6.4             | Closing Check (XR20/XR40 Only)15 |
| 6.5             | Entry Delay 115                  |
| 6.6             | Exit Delay                       |
| 6.7             | Cross Zone Time                  |
| 6.8             | Power Fail Delay                 |
| 6.9             | Reset Swinger Bypass             |
| 6.10            | Telephone Access                 |
| 6 11            | Zone Activity Hours 17           |
| 6.12            | Arm Activity Days                |
| 6.12            | Time Zone Changes 17             |
| 6 14            | Time Display 18                  |
| 6 15            | House Code 18                    |
| 6.16            | Detect Wireless Jamming 18       |
| 6.17            | Enable Kovrad Danic Kovra        |
| 6.19            | LIADIE REYPAU PAHIC REYS10       |
| 0.10            | SIA CF -0110                     |
| Output C        | Options19                        |
| 7.1             | Output Options19                 |
| 7.2             | Bell Cutoff Time19               |
| 7.3             | Automatic Bell Test19            |
| 7.4             | Bell Action19                    |
| 7.4.1           | Fire                             |
| 7.4.2           | Burglary19                       |
| 7.4.3           | Supervisory19                    |
| 7.4.4           | Panic                            |
| 7.4.5           | Emergency                        |
| 7.4.6           | Auxiliary 1                      |
| 7.4.7           | Auxiliary 2                      |
| 75              | Output Action                    |
| 751             | Cutoff Outputs                   |
| 752             | Output Cutoff Time               |
| , 1012          |                                  |

| 7.5.3     | Communication Failure Output20                                                                                                    |
|-----------|----------------------------------------------------------------------------------------------------|
| 7.5.4     | Fire Alarm Output20                                                                                                    |
| 7.5.5     | Fire Trouble Output20                                                                                                    |
| 7.5.6     | Ambush Output20                                                                                                    |
| 7.5.7     | Entry Output20                                                                                                    |
| 7.5.8     | Exit Output                                                                                                    |
| 7.5.9     | Ready Output20                                                                                                    |
| 7.5.10    | Armed Output                                                                                                    |
| 7.5.11    | Burglary Output                                                                                                    |
| 7.5.12    | Ground Start Output                                                                                                    |
| 7.6       | Cellular Backup Output                                                                                                    |
| 7.7       | Late To Close Output (XR20/XR40 Only)                                                                                                    |
|           |                                                                                                    |
| Area Info | ormation22                                                                                                    |
| 8.1       | Area Information (XR20/XR40 Only)22                                                                                                    |
| 8.2       | Area Number22                                                                                                    |
| 8.3       | Area Name22                                                                                                    |
| 8.4       | Automatic Arming22                                                                                                    |
| 8.5       | Bad Zones22                                                                                                    |
| 8.6       | Automatic Disarming23                                                                                                    |
| Zana Infe | a vertice and the second second |
| Zone Into | 24                                                                                                    |
| 9.1       | Zone Information                                                                                                    |
| 9.2       | Zone Number                                                                                                    |
| 9.3       | Key Fob24                                                                                                    |
| 9.4       | Zone Name24                                                                                                    |
| 9.5       | Zone Type24                                                                                                    |
| 9.6       | Area Assignment25                                                                                                    |
| 9.7       | Arming Zone Assignment25                                                                                                    |
| 9.7.1     | Style                                                                                                    |
| 9.8       | Next Zone                                                                                                    |
| 9.9       | Wireless27                                                                                                    |
| 9.9.1     | Serial Number Entry27                                                                                                    |
| 9.9.2     | Contact                                                                                                    |
| 9.9.3     | Supervision Time                                                                                                    |
| 9,9,4     | LED Operation                                                                                                    |
| 995       | Next Zone 28                                                                                                    |
| 9 10 1    | Key Foh Liser Number 28                                                                                                    |
| 9 10 2    | Key Fob Serial Number 28                                                                                                    |
| 9.10.2    | Key Fob Supervision Time                                                                                                    |
| 0 10 4    | Number of Key Fob Buttons 28                                                                                                    |
| 0 10 5    | Key Ech Button Selection (Four Buttons) 20                                                                                                    |
| 9.10.5    | Key Fob Button Selection (Two Buttons)                                                                                                    |
| 9.10.0    | Rey FOD Dutton Selection (Two Duttons)                                                                                                    |
| 9.10.7    | Dutton Drass Time                                                                                                    |
| 9.10.8    | Button Press Time                                                                                                    |
| 9.10.9    | Arm/Disarm Area Selection                                                                                                    |
| 9.10.10   | JOutput Number                                                                                                    |
| 9.10.11   | Output Action                                                                                                    |
| 9.11      | Alarm Action                                                                                                    |
| 9.12      | Disarmed Open                                                                                                    |
| 9.12.1    | Message To Transmit                                                                                                    |
| 9.12.2    | Output Number                                                                                                    |
| 9.12.3    | Output Action                                                                                                    |
| 9.13      | Swinger Bypass32                                                                                                    |
| 9.14      | Prewarn Address (XR40 only)32                                                                                                    |
| 9.15      | Entry Delay32                                                                                                    |
| 9.16      | Cross Zone                                                                                                    |
| 9.17      | Priority                                                                                                    |
| 9.18      | Zone Number                                                                                                    |

| Stop       |                                                        |
|------------|--------------------------------------------------------|
| 10.1       | Stop                                                   |
| Set Lock   | out Code                                               |
| 11.1       | Set Lockout Code                                       |
| Appendix   | <                                                      |
| 12.1       | Status List                                            |
| 12.2       | False Alarm Reduction                                  |
|            | System Recently Armed report                           |
| 12.3       | Numeric Pager Message Formats                          |
|            | Message ID Descriptions                                |
|            | Communication Attempts35                               |
| 12.4       | Manual Telephone Line Seizure for Remote Programming36 |
|            | NBR                                                    |
|            | PICKUP                                                 |
| 12.5       | Using the Walk Test                                    |
|            | Walk Test                                              |
|            | Trip Counter                                           |
|            | lest End Warning                                       |
| 12.0       | Falled Zones Display                                   |
| 12.0       | Cross Zaning                                           |
| 12./       | 4.2 Paparting to Control Station Passivers             |
| 12.0       | 4-2 Communication Format Configuration                 |
|            | 4-2 Reporting Operation 38                             |
|            | How to Read The 4-2 Communication Reports Table 38     |
|            | 4-2 Communication Reports                              |
|            | 4-2 Examples                                           |
| 12.9       | FA426 Wireless Operation40                             |
| 12.10      | Zone Type Descriptions41                               |
| 12.11      | Zone Type Specifications42                             |
|            | Description of the programmable zone options42         |
| 12.12      | Common Keypad Messages43                               |
| Listings a | and Approvals44                                        |

This page intentionally left blank.

# **Revisions to this Document**

This section explains the changes that made to this document during this revision. This section lists the date the change was made, the section number and section heading, and a quick summary of the change.

| Date  | Sectio | n Number and Heading          | Quick Explanation of Changes                                                                                             |  |  |
|-------|--------|-------------------------------|----------------------------------------------------------------------------------------------------|--|--|
| 2/07  | 4.4    | Armed Rings                   | Added default value.                                                                                                    |  |  |
|       | 4.5    | Disarmed Rings                | Added default value.                                                                                                    |  |  |
|       | 6.17   | Enable Keypad Panic Keys      | Option added to allow override of keypad two-button panic function.                                                      |  |  |
|       |        |                               | Note: Subsequent section numbers changed.                                                                                |  |  |
|       | 7.2    | Bell Cutoff Time              | Added note regarding Cancel/Verify feature for All/Perimeter,<br>Home/Sleep/Away operation.                              |  |  |
| 12/06 | 1.6    | Power Up                      | Revised text for clarity.                                                                                                |  |  |
|       | 6.6    | Exit Delay                    | Revised SIA CP-01 note.                                                                                                  |  |  |
|       | 6.15   | House Code                    | Added operational information note.                                                                                      |  |  |
|       | 6.17   | SIA CP-01                     | Added Auto Disarm Operation feature.                                                                                     |  |  |
|       | 9.2    | Zone Number                   | Added Key Fob Zone number information and note.                                                                          |  |  |
|       | 9.3    | Key Fob                       | Added option for new wireless programming operation.                                                                     |  |  |
|       |        |                               | Note: Subsequent section numbers changed.                                                                                |  |  |
|       | 9.4.1  | Zone Type Specifications      | Section moved to Appendix.                                                                                               |  |  |
|       | 9.6    | Area Assignment               | Revised to define Area, All/Perimeter and Home/Sleep/Away operation.                                                     |  |  |
|       | 9.7    | Arming Zone Assignment        | Revised to define Area, All/Perimeter and Home/Sleep/Away operation.                                                     |  |  |
|       | 9.9    | Wireless                      | Added DMP Wireless introduction paragraphs.                                                                              |  |  |
|       |        |                               | Removed unused message "No House Code".                                                                                  |  |  |
|       | 9.9.1  | Serial Number Entry           | Added message "Already Used:".                                                                                           |  |  |
|       | 9.9.2  | Contact                       | Added 1103 Transmitter information and operation.                                                                        |  |  |
|       | 9.9.3  | Supervised Time               | Added two-zone operation information.                                                                                    |  |  |
|       | 9.5    | Next Zone                     | Removed redundant zone table included in section 9.2.                                                                    |  |  |
|       | 9.10   | 1100 Series Wireless Key Fobs | Added section for new wireless programming operation.<br>Note: Subsequent section numbers changed.                       |  |  |
|       | 10.1   | Stop                          | Revised text for clarity.                                                                                                |  |  |
|       | Appen  | dix                           | Appendix rearranged and renumbered to incorporate Zone Type Specifications section that was moved from Zone Information. |  |  |

# Introduction

# **1.1 Before You Begin**

Before starting to program, we recommend you read through the contents of this manual. The information in this document allows you to quickly learn the programming options and operational capabilities of the XRSuper6/XR20/XR40 panel.

After this Introduction, the remaining sections describe the functions of each programming menu items along with their available options. The XRSuper6/XR20/XR40 contains all of its programming information in an on-board processor and does not require an external programmer.

In addition to this manual, you should also be familiar with the following XRSuper6/XR20/XR40 documents:

- XRSuper6/XR20/XR40 Installation Guide (LT-0624)
- XRSuper6 User's Guide (LT-0622)
- XR20 User's Guide (LT-0303)
- XR40 User's Guide (LT-0494)

#### **Programming Information Sheet**

Included with each XRSuper6/XR20/XR40 panel is the Programming Information Sheet. This sheet lists the various keypad prompts and available options for programming the panel. Before starting, completely fill out the sheet with the programming options you intend to enter into the panel.

Having completed programming sheets available while entering data helps to prevent errors and can shorten the length of time you spend programming. Completed sheets also provide you with an accurate account of the panel's program you can keep on file for future system service or expansion.

The remainder of the Introduction explains starting and ending a programming session.

# 1.2 Getting Started

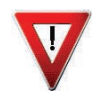

**Ground Yourself Before Handling the Panel!** Touch any grounded metal, such as the enclosure, before touching the panel to discharge static.

**Remove All Power From the Panel!** Remove all AC and Battery power from the panel before installing or connecting any modules, cards, or wires to the panel.

The XRSuper6/XR20/XR40 panel must be completely installed before you begin programming. Make sure the panel is properly grounded, and the AC and battery wires are correctly installed.

#### Initializing the Panel

When programming an XRSuper6/XR20/XR40 panel for the first time or rewriting the entire program of an existing XRSuper6/XR20/XR40, use the **Initialization** function described in section 2. Initializing clears the panel's memory of any old data and sets the highest numbered user number to user code 99.

#### **Program from any Keypad Address**

You can program the XRSuper6/XR20/XR40 panel from any keypad connected to the keypad data bus. See the XRSuper6/XR20/XR40 Installation Guide (LT-0624) for keypad addressing and installation information.

#### Accessing the Programmer

To access the programmer function of the XRSuper6/XR20/XR40:

- 1. Place a slotted screwdriver across the two J16 reset jumpers for two seconds.
- 2. Remove the screwdriver.
- 3. Enter the code 6653 (PROG) into the keypad.
- 4. Enter your Lockout Code.
- 5. The keypad displays: PROGRAMMER.

# 1.3 Programming Menu

You are now ready to start programming the XRSuper6/XR20/XR40 panel. Pressing the COMMAND key scrolls you through the 10 programming menu items listed in below.

| Menu Item      | Section in this manual | Menu Item        | Section in this manual |
|----------------|------------------------|------------------|------------------------|
| Initialization | 2                      | Output Options   | 7                      |
| Communication  | 3                      | Area Information | 8                      |
| Remote Options | 4                      | Zone Information | 9                      |
| System Reports | 5                      | Stop             | 10                     |
| System Options | 6                      | Set Lockout Code | 11                     |

Note: The 692 Security Command keypad is not suitable for panel programming.

To select a section for programming, press any Select key when the name of that section displays on the keypad. The detailed instructions for each programming step are found in sections 2 to 11 of this manual.

# **1.4 Programmer Lockout Codes**

Although the XRSuper6/XR20/XR40 panels allow you to access Programmer mode without a lockout code, we recommend you program one to restrict programming access to authorized individuals only. You can do this by using **SET LOCKOUT CODE** at the end of the programming menu.

### Installing a lockout code

- 1. After entering the Programmer menu, the keypad displays **PROGRAMMER**. Press the COMMAND key until **SET LOCKOUT CODE** is displayed (after **STOP**).
- 2. Press any Select key. At the ENTER CODE: display, enter a 1- to 5-digit programmer lockout code. Press COMMAND.
- 3. The displays shows ENTER AGAIN. Enter the same lockout code again and press COMMAND. The display shows CODE CHANGED. The new code number must now be entered before the Programmer menu can be accessed.

The lockout code should be written down and kept in a secure place with access limited to authorized persons only.

*Lost Lockout Code requires factory reset:* If you lose or forget the lockout code, the panel must be sent back to the factory to be reset. There is no field option for gaining access to the panel without a valid lockout code.

### **1.5** Reset Timeout

The XRSuper6/XR20/XR40 has a feature that requires you to enter the Programmer within 30 minutes of resetting the panel. After 30 minutes, if you attempt to program by entering the 6653 (PROG) code, the keypad displays: **RESET PANEL**. You must reset the panel and enter the program code within the next 30 minutes.

If you are already in the Programmer and do not press any keys on the programming keypad for 30 minutes, the panel terminates programming. All data entered up to that point is saved in the panel's memory.

*Using the STOP function disarms all areas:* To exit the panel's Programmer you must use the Stop function. The **STOP** option is the second to the last option in programming. The Stop function disarms all areas and clears the panel's Status List.

The programming session is then terminated and the keypad returns to the Status List.

# 1.6 Power Up

When the SIA CP-01 option in System Options is set to Yes, for 60 seconds after power up or after resetting the panel, any zone transitions are not recognized. Normal zone processing resumes at the end of the 60 seconds.

# 1.7 Keypads

DMP offers multiple keypads in a variety of styles. All DMP keypads provide the same programming capabilities. Each keypad and its operation are shown and described in the following sections.

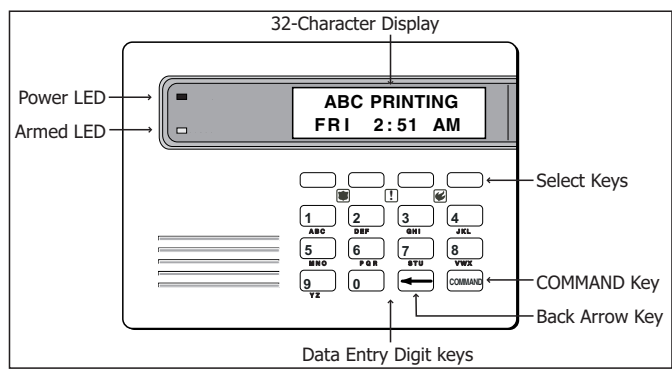

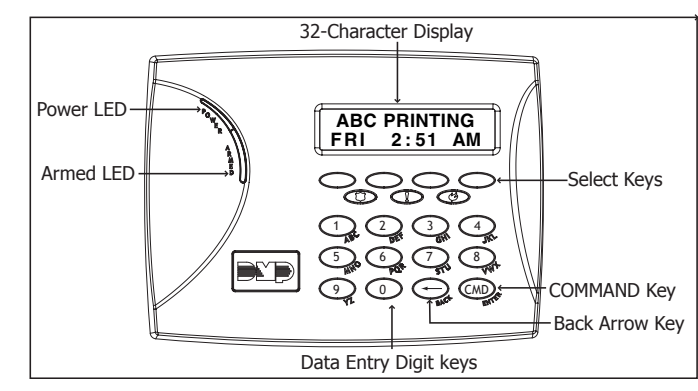

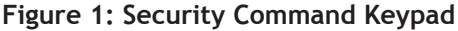

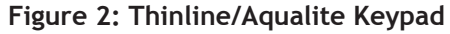

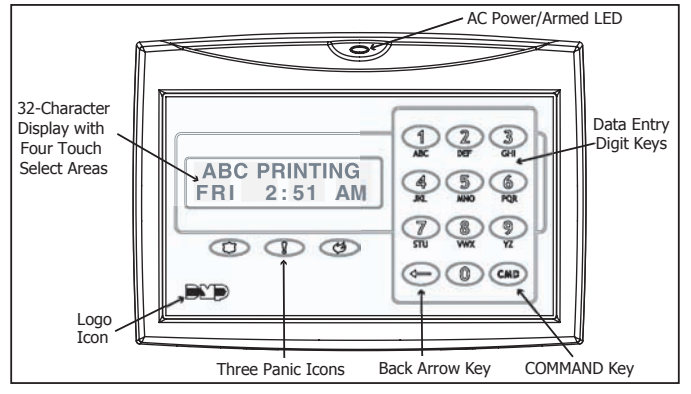

Figure 3: Clear Touch Keypad

# 1.8 Special Keys

The following special keys/areas are common to all DMP keypads.

# COMMAND (CMD) Key

Pressing the COMMAND key allows you to go forward through the programming menu and through each step of a programming section. As you go through the programming, the keypad display shows any current programming already stored in the panel memory. If no change is required for a prompt, press the COMMAND key to advance to the next step.

The COMMAND key is also used to enter information into the panel's memory such as phone numbers or zone names. Press the COMMAND key after entering information.

### Back Arrow (<--) Key

Use the Back Arrow key to back up one step while programming. The Back Arrow key is also used when an error is made while entering information. Press the Back Arrow key once to erase the last character entered.

### Select Keys/Areas

The top row of keys are called the Select keys on Security Command, Thinline, and Aqualite keypads or Select Areas on Clear Touch keypads. Each time you need to press a Select key, the keypad displays the function or options above one of the keys or in the Select Area. Displaying choices above individual Select keys or in Select Areas allows them to be used for many different applications. For example, you can enter AM or PM when programming the automatic test time or answer **YES** or **NO** for a system option.

During programming, the Select keys/areas also allow you to change information currently in panel memory by pressing the appropriate Select key under or on the display. You then enter the new information using the keypad data entry digit keys.

# INTRODUCTION

When there are more than four response options available, press the COMMAND key to display the next one to four options. Pressing the Back Arrow key allows you to review the previous four choices.

The Select keys/areas are also used for choosing a section from the programming menu. Press any Select key or touch the Select Area when the programming section name you want displays.

**Note: On Security Command, Thinline and Aqualite keypads**, when instructed to press the first Select key, press the far left Select key; the second Select key is the second from the left; third Select key is second from the right; and the fourth Select key is the far right key. See Figures 4 and 5.

**On Clear Touch Keypads**, when instructed to press the first Select key, touch Select Area 1; the second Select key touch Select Area 2; third Select key touch Select Area 3; and the fourth Select key touch Select Area 4. See Figure 6.

# **1.9 Entering Alpha Characters**

Some options during programming require you to enter alpha characters. To enter an alpha character, press or touch the key that has that letter written below it. The keypad displays the number digit of the key. Next, press the Select key/area that corresponds to the location of the letter under the key. Pressing a different Select key/area changes the letter. When another digit key is pressed, the last letter displayed is retained and the process starts over.

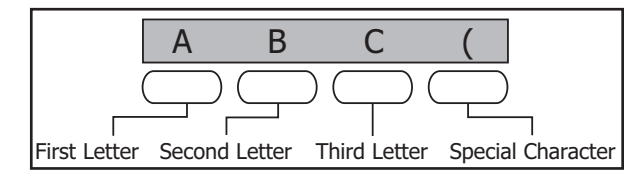

Figure 4: Security Command Select Keys

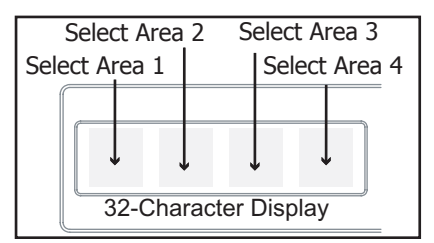

Figure 6: Clear Touch Select Areas

# 1.10 Entering Non-Alpha Characters

To enter a space in an alpha entry, press the 9 digit key followed by the third Select key/area. The three characters on the 9 digit key are Y, Z, and space. You can also enter the following characters: - (dash), . (period), \* (asterisk), and # (pound sign) using the 0 (zero) key and the four Select keys/areas from left to right. For example, to enter a - (dash), press the 0 (zero) key and then the left Select key/area. A dash now appears in the keypad display. Figures 7 and 8 show the character location

for Security Command, Thinline, and Aqualite keypads. Figure 9 shows the character locations for Clear Touch keypads.

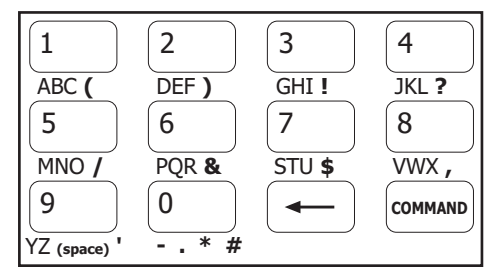

Figure 7: Security Command Special Characters

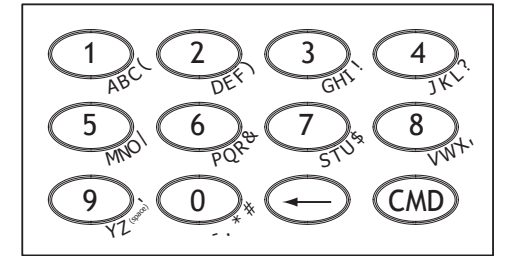

Figure 8: Thinline/Aqualite Special Characters

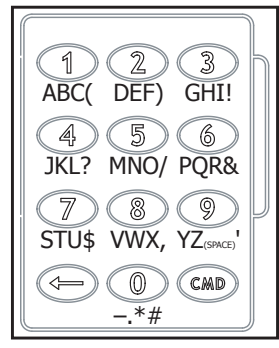

Figure 9: Clear Touch Special Characters

Figure 5: Thinline/Aqualite Select Keys

Third Letter

Special Character

В

Second Letter

First Letter

# **1.11 Keypad Displays Current Programming**

Each programming prompt displayed at the keypad shows the currently selected option in the panel memory. These options are either shown as a number, a blank, or a **NO** or **YES**. To change a number or blank to a new number, press any top row Select key or touch any Select Area. The current option is replaced with a dash. Press the number(s) on the keypad you want to enter as the new number for that prompt. It is not necessary to enter numbers with leading zeros. The panel automatically right justifies the number when you press the COMMAND key.

To change a programming prompt that requires a **NO** or **YES** response, press the Select key or touch the Select Area for the response not selected. See Figure 10.

For example, if the current prompt is selected as **YES** and you want to change it to **NO**, on Security Command, Thinline, or Aqualite keypads press the third top row Select key. On Clear Touch keypads touch Select Area 3. The display changes to **NO**. Press the COMMAND key to display the next prompt.

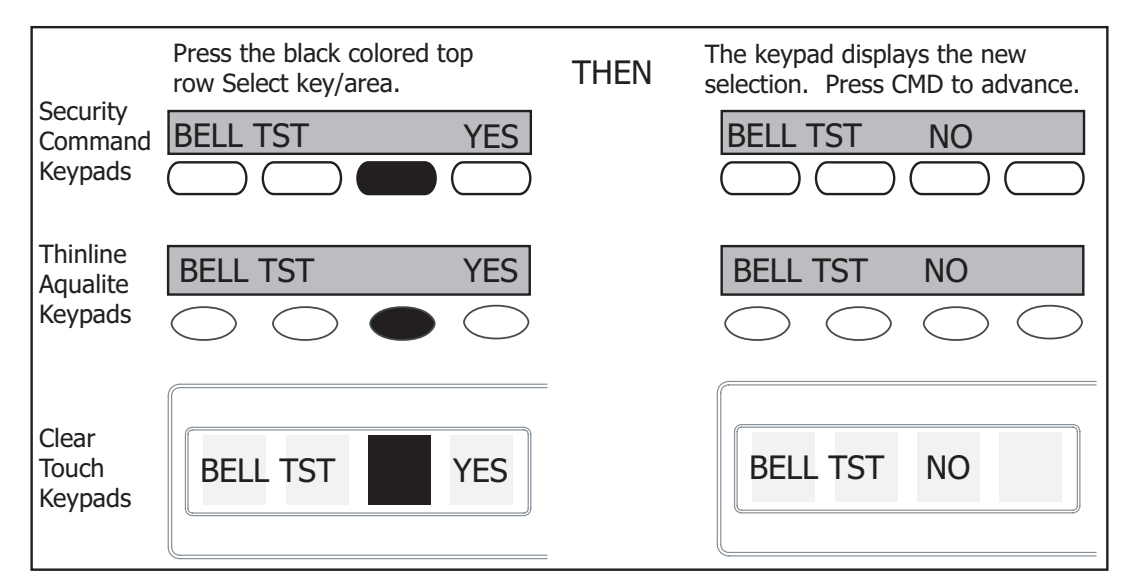

Figure 10: Changing the Current Programming Option

# Initialization

#### INITIALIZATION 2.1

# Initialization

This function allows you to set the panel's programmed memory back to the factory defaults in preparation for system programming.

After you select YES to clear a section of memory, the panel asks if you are sure you want to clear the memory. This is a safeguard against accidently erasing part of your programming. No memory is cleared from the programming until you answer YES to the SURE? YES NO prompt.

For each section of the panel program you can initialize, a NO or YES option is provided.

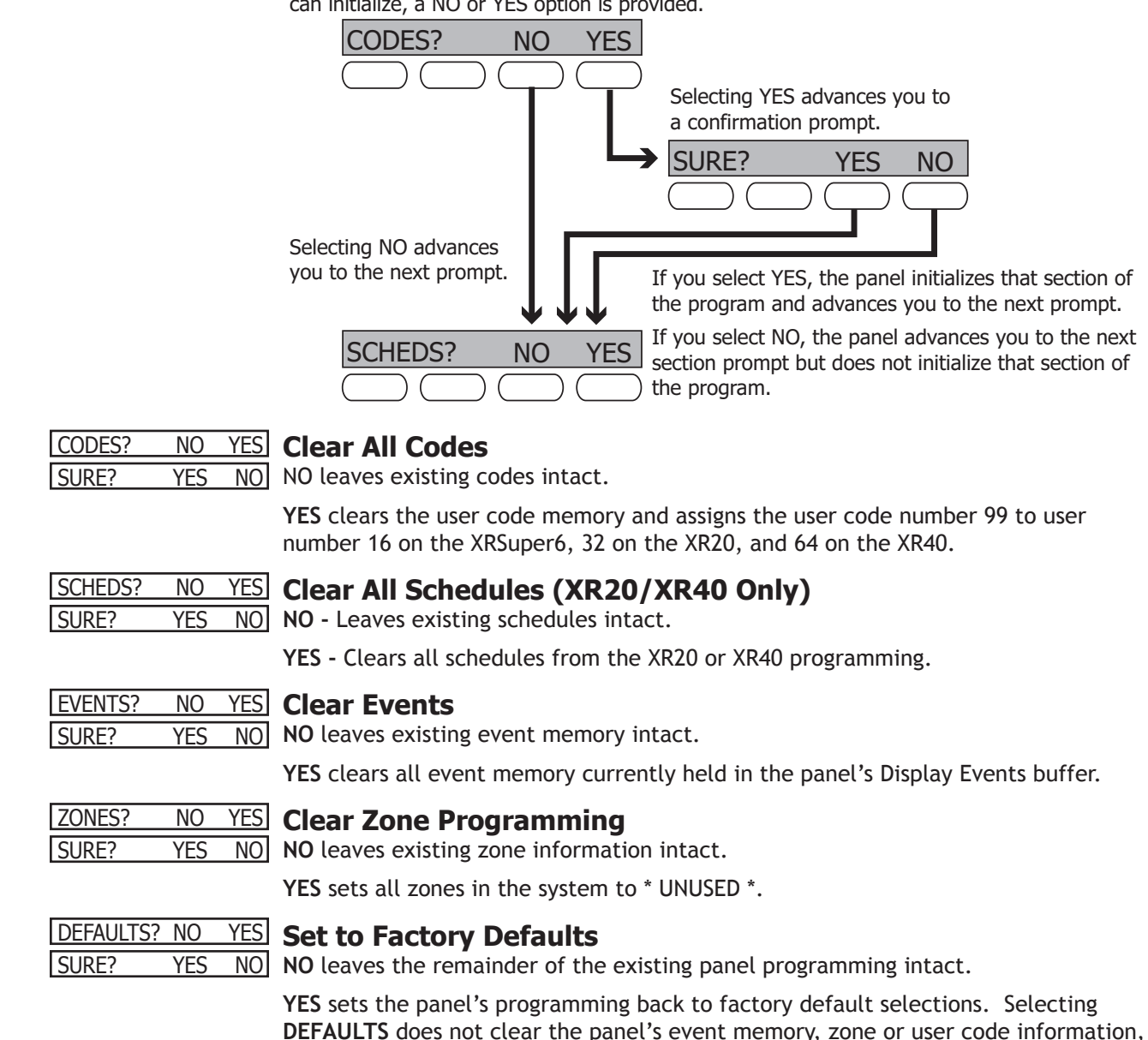

or schedules.

2.2

2.3

2.4

2.5

2.6

# Communication

| 3.1   | COMMUNICATION   | <b>Communication</b><br>The Communication section allows you to configure the communication settings for the XRSuper6/XR20/XR40 panel. After choosing the Communication Type, continue through the list of options.                                                                                                    |  |  |
|-------|-----------------|----------------------------------------------------------------------------------------------------|--|--|
| 3.2   | COMM TYPE: NONE | <b>Communication Type</b><br>This specifies the communication method the panel uses to contact the receiver.<br>Press any Select key/area to display the following communication options:                                                                                                    |  |  |
|       | NONE DD 4-2 M2E | <ul> <li>NONE - For local systems. Selecting this ends communication programming.</li> <li>DD - Digital Dialer communication to DMP SCS-1 and SCS-1R Receivers.</li> <li>4-2 - 4-2 communication to non-DMP receivers.</li> <li>M2E - Modem IIe communication to non-DMP receivers. This format sends the report codes of the Radionics Modem IIe communication format.</li> <li>CID - Contact ID communication to non-DMP receivers. This format sends the report codes of the Ademco Contact ID communication format.</li> <li>NET - Network communication through an iCOMsL using a DMP Network/Output format to an SCS-1 or SCS-1R Receiver. When the Communication Type is programmed as NET and a phone number is programmed for Receiver 1, Receiver 1 will act as the backup dialer for the network if the network line fails. Receiver 2 will always use communication type DD unless a pager format is selected.</li> </ul> |  |  |
|       |                 | <b>Note</b> : There are extra options available if you selected NET for the communication type. These options are explained in 3.2.1 - 3.2.3.                                                                                                    |  |  |
| 3.2.1 | RETRY TIME: -   | <b>Retry Time</b><br>After selecting NET, the keypad displays RETRY TIME: Enter how many seconds (8 to 15) the panel should wait before retrying to send a message to the receiver if an acknowledgment was not received. The panel will retry as many times as possible for a period of one minute before sending a network trouble message. For example, if RETRY TIME is set to 15, the panel will retry 4 times. The default is 8 seconds.                                                                                                    |  |  |
| 3.2.2 | CHECKIN: -      | <b>Check-in Time</b><br>Enter the number of minutes (0 to 240) between check-in reports. Check-in occurs when the panel arms or disarms. Check-in reports are a method of supervising the panel for communication with the receiver. Enter 0 (zero) to disable this feature. The default CHECK-IN TIME is 1 (one) minute.                                                                                                    |  |  |
| 3.2.3 | FAIL TIME: -    | <b>Fail Time</b><br>Fail Time allows the receiver to miss multiple check-ins before logging that the panel<br>is missing. For example, if CHECKIN is 10 and FAIL TIME is 30, the receiver only<br>indicates a Panel Not Responding after 30 minutes. The FAIL TIME must be equal to<br>or greater than the CHECKIN time: If the CHECKIN is 10 minutes, the FAIL TIME must<br>be 10 or more. The maximum FAIL TIME is 240 minutes. The default FAIL TIME is 1<br>(one).                                                                                                    |  |  |
| 3.2.3 | NET TRBL NO YES | <b>Network Trouble</b><br>Enable network fail notification by selecting <b>YES</b> at <b>NET TRBL</b> . Select <b>NO</b> to disable.                                                                                                    |  |  |
|       |                 | When <b>NET TRBL</b> is <b>YES</b> and the panel detects a failure of primary network communication, the panel sends an S72 (Network Trouble) message through the dialer if the first phone number is programmed in Receiver 1. The keypad sounds a continuous tone, which may be silenced by pressing any key, and displays "NETWORK -TRBL".                                                                                                    |  |  |

When network communication is restored, the panel sends an S73 (Network Restored) message through the dialer if the first phone number is programmed in Receiver 1. The "NETWORK -TRBL" message is removed from the keypad display and the keypad sounder is turned off, if no other trouble messages are pending.

# MMUNICATION

#### ACCNT NO: 12345 3.3

Account Number

Enter the account number sent to the receiver. DD, NET - The range of account numbers for Digital Dialer and Network is 1 to 65535. For account numbers of four digits or less, you do not have to enter leading zeros. The panel automatically right justifies the account number. 4-2, M2E, and CID - The account number range for these formats is 1 - 9999.

#### XMIT DELAY: **30** Transmit Delay 3.4

Enter the number of seconds (15 to 45 seconds) the panel waits before sending burglary alarm reports to the receiver. The bell and relay outputs are not delayed during this period. Program Burglary Outputs for steady, and set Abort Reports to YES if Opening and Closing reports are not being sent. Enter 0 (zero) to disable this function. The default is 30.

If the area where the alarm occurred is disarmed during the Transmit Delay time, only an Abort Report (S45) message is sent to the receiver. If the area where the alarm occurred is disarmed after the alarm message is sent to the receiver but before the Bell Cutoff time expires, even if the alarm was silenced, an Alarm Cancelled (S49) message is sent. The Alarm Cancelled report cannot be disabled.

Note: For UL Installations, the combined Transmit Delay (Abort Window) and Entry Delay must not exceed one (1) minute.

DTMF 3.5 NO YES DTMF

YES enables tone dialing. NO enables rotary dialing.

#### YES Defer Test Time DFR TEST NO 3.6

Select YES to allow the programmed test report to be deferred if the panel communicates with a receiver within the time set in Test Frequency. Select NO to send the test report as programmed in Test Frequency regardless of previous panel communication.

#### EVENT MGR: SND Event Manager 3.7

This option specifies when non-alarm reports are sent to the receiver. This selection does not affect zone alarm, zone trouble, zone restoral, supervisory, or serviceman messages. Closing reports are not delayed if you have programmed a YES for the Bell Test option.

SND DLY

### KEEP SND - All reports are sent to the receiver as they occur.

DLY - All non-alarm reports are held until the panel memory buffer contains 40 events on the XRSuper6, 66 events on the XR20, and 100 events on the XR40, or until the panel's next communication with the receiver.

Note: If BELL TEST is YES, Closing reports are not delayed.

Note: NET communication does not delay any messages.

**KEEP** - All non-alarm reports are held in the panel memory buffer until they are overwritten by new activity. You can view the contents of the buffer using the DMP Remote Link<sup>™</sup> software, or the Display Events function in the User Menu. Contact ID, Modem IIe, and 4-2 formats do not delay reports but send them as they occur.

*Time update from the SCS-1/SCS-1R Receiver*: The XRSuper6/XR20/XR40 requests a time update each time (once each day maximum) the panel contacts the receiver. The Update Time to Panel option must be set to YES. In addition, the central station automation system must be configured to update the time in the receiver at least once each day. The SCS-1 Receiver must have firmware version SCS/805 or higher.

#### TEST FREQ: 3.8 **O** Test Frequency

Allows you to set how often the panel test report is sent to the receiver. Enter from 1 to 60 days. Enter zero to disable the test report.

| 3.9  | TEST TIME        | Test Time                                                                                                    |  |  |
|------|------------------|----------------------------------------------------------------------------------------------------|--|--|
|      | 00:00 AM PM      | Press COMMAND to enter the Test Time. Enter the time of day the panel sends the test report to the SCS-1/SCS-1R Receiver. Use entries between 12:00 to 11:59 and then choose AM or PM.                                                                                                    |  |  |
|      |                  | Automatic test messages are sent through the dialer unless NET is programmed as<br>Main Communication and no telephone numbers have been programmed. Then the<br>test message is sent through the network.                                                                                                    |  |  |
| 3.10 | RECEIVER 1 PROG  | <b>Receiver 1 Programming</b><br>Allows you to set the options for the first receiver the XRSuper6/XR20/XR40 panel<br>attempts to contact when sending reports. The XRSuper6/XR20/XR40 supports<br>communication to two receivers.                                                                                                    |  |  |
| 3.11 | ALARM NO YES     | <b>Alarm Reports</b><br>YES enables Abort, Alarm, Alarm Restoral, Alarm Bell Silenced, Ambush, Exit Error,<br>and System Recently Armed reports to be sent to this receiver.                                                                                                    |  |  |
| 3.12 | SPV/TRBL NO YES  | <b>Supervisory/Trouble Reports</b><br>YES enables Supervisory, Trouble, Trouble Restoral, Force Armed, Late to Close, and<br>Fault reports to be sent to the receiver.                                                                                                    |  |  |
| 3.13 | O/C USER NO YES  | <b>Opening/Closing and User Reports</b><br>YES enables Opening/Closing, Door Access, Schedule and Code Changes, Bypass, and<br>Sensor Reset reports by user to be sent to this receiver.                                                                                                    |  |  |
| 3.14 | TEST RPT NO YES  | <b>Test Report</b><br>Enter YES to enable the Recall Test report to be sent to this receiver.                                                                                                    |  |  |
| 3.15 | BACKUP NO YES    | <b>Backup Reporting</b><br>YES enables this receiver to be a backup to the other receiver in the event the other receiver cannot be contacted.<br>Note: When Backup Reporting is set to YES, the Cellular Backup Output programmed in Output Options is automatically set to zero.                                                                                                    |  |  |
| 3.16 | FIRST PHONE NO.  | <b>First Telephone Number</b><br>Enter the first number the panel dials to send reports to this receiver. A phone<br>number may contain two lines of 16 characters to equal 32 characters. You can<br>program a three-second pause in the dialing sequence by entering <b>P</b> . Program a<br>dial tone detect by entering <b>D</b> . These characters are counted as part of the 32<br>characters. |  |  |
|      |                  | <b>Call Waiting:</b> You can place the "* 7 0 P" (Star, Seven, Zero, Pause) in the telephone number first position to cancel Call Waiting. For example, program NET with second line DD and phone number *70P555-1212, and you have NET with Call Waiting cancelled on the second line.                                                                                                    |  |  |
|      |                  | <b>Caution:</b> A call waiting cancel programmed on a non-call waiting telephone line would prevent communication to the central station.                                                                                                    |  |  |
| 3.17 | SECOND PHONE NO. | <b>Second Telephone Number</b><br>The panel dials the second number after two successive attempts failed using the first number. If the panel cannot reach the receiver after two attempts using the second number, it returns to the first number and makes two additional attempts. A total of ten dialing attempts are made using the first and second phone numbers. If                          |  |  |

total of ten dialing attempts are made using the first and second phone numbers. If a second phone number is not entered, the first phone number is used for all dialing attempts. Each number can be up two lines of 16 characters to equal 32 characters in length, including any P, D, or \*70P characters entered for pause, dial tone detect, or call waiting cancel option.

# COMMUNICATION

| 3.18 | RECEIVER 2 PROG | <b>Receiver 2 Programming</b><br>Repeat the instructions for Receiver 1 programming when communicating to a second receiver. Receiver 2 defaults are set to NO.<br>If you select YES for any of the Receiver 2 options, you must have at least one phone number programmed in Receiver 2 programming.                                                                                                    |
|------|-----------------|----------------------------------------------------------------------------------------------------|
| 3.19 | PAGER? NONE     | <b>Pager Type</b><br>This option allows the panel to send Alarm, Trouble, Opening and Closing, and Late to Close reports to a customer's alphanumeric or numeric pager (numeric only with XRSuper6). The panel uses DTMF or modem tones to generate the account and report information sent over the pager terminal equipment.                                                                                                    |
|      | NONE NUM ALPHA  | Selecting <b>NONE</b> allows you to use the Receiver 2 programming to send panel reports to a second central station receiver.                                                                                                    |
|      | (XRSuper6 Only) | NONE - The pager reporting option is not being used.<br>NUMERIC - Reports are sent to the customer's numeric pager.<br>ALPHANUMERIC - Reports are sent to the customer's alphanumeric pager.                                                                                                    |
|      |                 | <ul> <li>Caution: The XR20/XR40 communicates in a half-duplex mode with a Glenayre alphanumeric pager terminal. The terminal modem must accept the following parameters: <ul> <li>300 bps Bell 103 protocol</li> <li>Carrier detect response time = 300ms</li> <li>Delay between lost carrier and hang-up = 12.0 seconds</li> </ul> </li> </ul>                                                                                                    |
|      |                 | Instructions for using Pager Direct™ paging and cutout quick reference cards are included in the XRSuper6, XR20 and XR40 User's Guides.                                                                                                    |
| 3.20 | ALARM NO YES    | <b>Alarm Reports</b><br>YES enables Abort, Alarm, Alarm Restoral, Alarm Bell Silenced, Alarm Cancelled,<br>Ambush, Exit Error, and System Recently Armed reports to be sent to this receiver.                                                                                                    |
| 3.21 | SPV/TRBL NO YES | <b>Supervisory/Trouble Reports</b><br>YES enables Supervisory, Trouble, Trouble Restoral, Force Armed, and Fault reports<br>to be sent to this receiver.                                                                                                    |
| 3.22 | O/C USER NO YES | <b>Opening/Closing and User Reports</b><br>YES enables Opening/Closing, Door Access, Schedule and Code Changes, and Bypass<br>reports by user to be sent to this receiver.                                                                                                    |
| 3.23 | TEST RPT NO YES | <b>Test Report</b><br>Enter YES to enable the Recall Test report to be sent to this receiver. Reports are<br>sent according to the programming in TEST FREQUENCY and TEST TIME.                                                                                                    |
| 3.24 | BACKUP NO YES   | <b>Backup Reporting</b><br>YES enables this receiver to be a backup to the other receiver in the event the other receiver cannot be contacted.                                                                                                    |
| 3.25 | FIRST PHONE NO. | <ul> <li>First Telephone Number</li> <li>This is the first number the panel dials when sending reports to this receiver. A phone number can consist of two lines of 16 characters in length to equal 32 characters. You can program a three second pause in the dialing sequence by entering the letter P. You can program a dial tone detect by entering the letter D. Place the "* 7 0 P" (Star, Seven, Zero, Pause) in the telephone number first position to cancel Call Waiting. These characters are counted as part of the 32 allowable characters.</li> <li>Caution: A call waiting cancel programmed on a non-call waiting telephone line would prevent communication to the central station.</li> </ul> |

| 3.26 | SECOND PHONE NO. |
|------|------------------|

# **Second Telephone Number**

The panel dials the second number when two successive attempts failed using the first number. If the panel cannot reach the receiver after two attempts using the second number, it returns to the first number and makes two additional attempts. A total of ten dialing attempts are made using the first and second phone numbers. If a second phone number is not entered, the first phone number is used for all dialing attempts.

Each number can be up two lines of 16 characters to equal 32 characters in length, including any P, D, or \*70P characters entered for pause, dial tone detect, or call waiting cancel option.

# 3.27 PAGER ID NUMBER Pager Identification Number

Enter a pager identification number if your pager uses one. If it does, the panel waits for nine seconds after having dialed the First Phone Number before sending the Pager ID. After the Pager ID has been sent, the panel waits another three seconds before sending the actual pager message containing the panel reports. When an area arming or disarming is sent to a numeric pager, the user number is added to the end of the message as shown below.

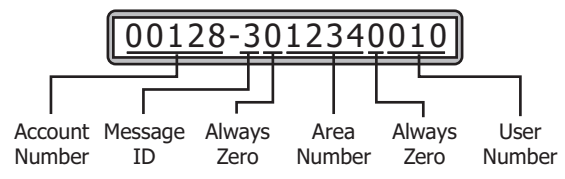

# **Remote Options**

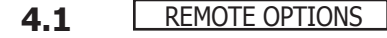

# **Remote Options**

This section allows you to enter the information needed for Remote Command/ Remote Programming operation. A description of the Remote Options follows:

# 4.2 RMT KEY: Remote Key

This option allows you to enter a code of up to eight digits for use in verifying the authority of an alarm or service receiver to perform a remote command/ programming session. The receiver must give the correct key to the panel before being allowed access. All panels are shipped from the factory with the Remote Key

To enter a new Remote Key, press any Select key and enter any combination of up to 8 digits. The numbers you enter appear as asterisks. Press COMMAND.

# 4.3 MFG AUTH NO YES Manufacturer Authorization

preset as blank.

Enter **YES** to allow DMP service technicians to access the panel when required during system service or troubleshooting. This authorization automatically expires within one hour.

*DMP remote service is provided on a read only basis:* DMP technicians can look at the system programming and make suggestions only.

# 4.4 ARMED RINGS: 8 Armed Rings

Enter the number of rings the panel counts within a two-minute period before answering the phone line when all areas of the system are armed. Any number from 1 to 15 can be entered. If zero is entered, the panel does not answer the phone when all areas of the system are armed. Default is 8.

*Answering machine bypass procedure:* Entering a number greater than zero into either Armed Rings or Disarmed Rings, allows a central station operator to connect remotely with the panel.

**How it works:** The operator calls the panel, rings the phone once, and then hangs up. The panel stores this attempt to communicate. The operator then calls back within 30 seconds causing the panel to seize the phone line and allow remote programming.

This feature does not interfere with the normal operation of the Armed Rings/ Disarmed Rings function.

# 4.5 DISARM RINGS: 8 Disarmed Rings

Enter the number of rings the panel counts before answering the phone line while any areas of the system are disarmed. Any number from 1 to 15 can be entered. If zero (0) is entered, the panel does not answer the phone when any area of the system is disarmed. Default is 8.

# 4.6 ALR REC NO YES Alarm Receiver Authorization

Enter **YES** to enable remote commands and programming to be accepted from the alarm SCS-1/SCS-1R Receiver. The Remote Key option can also be required.

When **YES** is selected, the panel requests the **alarm receiver key** during its first alarm communication with the first SCS-1/SCS-1R receiver. The panel retains this **alarm receiver key** in memory and allows remote commands to be accepted from the alarm receiver. If an alarm occurs during a remote connect, the alarm report is immediately sent to this receiver only.

When **NO** is selected, remote commands and programming are not accepted from the alarm SCS-1/SCS-1R receiver.

# 4.7 SERV REC NO YES Service Receiver Authorization

YES enables remote commands and programming to be accepted from a secondary service receiver other than the alarm SCS-1/SCS-1R Receiver. The Remote Key option can also be required.

With YES selected, the panel requests the service receiver key the first time it is contacted by the service receiver. The panel retains this service receiver key in memory and accepts remote commands from the service receiver.

If an alarm occurs during a remote connect, the panel disconnects from the service receiver and calls the alarm receiver. Alarm reports are only sent to the alarm receiver. It is important that the **alarm receiver key** and the **service receiver key** programmed at the central station are NOT the same so the panel can determine the difference between receivers.

When **NO** is selected, remote commands and programming are not accepted from a secondary service receiver.

# 4.8 DISARM NO YES Remote Disarm

Enter **YES** to enable the panel to be disarmed remotely. Selecting **NO** disables remote disarming.

# System Reports

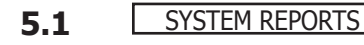

# System Reports

This function allows you to select the reports the XRSuper6/XR20/XR40 send to the receiver.

| 5.2 | OPN | /CLOS | NO  |     |
|-----|-----|-------|-----|-----|
|     | NO  | YES   | LTD | ALI |

# **Opening/Closing Reports**

I This option allows the selection of Opening/Closing Reports and the number of reports sent to the receiver.

NO - Opening/Closing Reports are not sent by the panel.

YES - The panel will send Opening/Closing Reports for each programmed area. LTD - The panel sends only one opening and one closing report. When LTD is selected and all areas become armed, the panel sends a General Closing Report. Then after the first disarming, the panel sends a General Opening Report. Therefore, when LTD is selected the panel will only send a report after all areas are armed and then at the first disarm of an area. All openings and closings will be logged in the event buffer. This option is only available when the communication type is CID or M2E. Refer to the Communication Type section.

ALM - The panel sends only one opening report if an alarm has occurred during the last armed cycle. The panel will send a General Opening Report. The panel does not send closing reports when ALM is selected. All other openings and closings will be logged in the event buffer. This option is only available when the communication type is CID or M2E. Refer to the Communication Type section.

#### ABORT NO YES Abort Report 5.3

YES allows the panel to send an alarm abort report to the receiver any time an area is disarmed after an alarm report has been sent and the Bell Cutoff Time has not expired. See the Bell Cutoff section. The area must be disarmed and no alarmed zones can still be armed. YES also allows a Bell Silenced Report to be sent if the alarm bell is silenced with a valid user code during an alarm, if the communication type is set to DD. When the system is disarmed during an alarm, only Abort and Opening Reports are sent. Abort reports are also sent when the system is disarmed during Transmit Delay and the Bell Cutoff Timer is active. Default is NO.

Note: The panel will not send Abort reports for Fire zones, Fire Verify, or Supervisory-type zones.

# YES Zone Restoral Reports

**RESTORAL:** NO YES

5.4

DISARM

This option allows you to specify whether the panel sends zone restoral reports and

also when they will be sent.

NO - Restoral reports are not sent by the panel.

YES - The panel always sends zone restoral reports at the time the zone restores from an alarm or trouble condition.

**DISARM** - The panel sends zone restoral reports when a zone that has restored from an alarm or trouble is disarmed. Twenty-four hour zones send restorals immediately.

#### BYPASS NO YES 5.5 **Bypass Reports**

YES allows the panel to send all zone bypass, reset, and force arm reports to the receiver. The bypass report includes the zone number, zone name, and the user number of the individual bypassing the zone.

#### YES Code Change Reports 5.6 CODE CHG NO

YES allows the panel to send all code additions, changes, and deletions to the receiver. The code change report includes the user number added or deleted and the user number of the individual making the change.

#### AMBUSH NO YES Ambush 5.7

YES allows an ambush report to be sent any time user code number one is entered at a keypad. Selecting NO disables the ambush report and allows user code number one to operate the same as all other codes.

# **System Options**

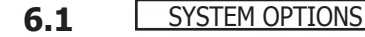

# System Options

This section allows you to select system wide parameters used in the operation of the XRSuper6/XR20/XR40 system. A description of each System Option follows:

#### 6.2 MODE: ALL/PERIM ARFA A/P H/A

Mode

This configures the panel as either a four Area system (XR20/XR40 only), an All/ Perimeter system (Perimeter/Interior), or a Home/Away system (Perimeter, Interior, and Bedrooms). Zones must be assigned to Bedrooms for the area to be active.

When using wireless zones for an Area (XR20/XR40 only) or All/Perimeter system, the keypad trouble buzzer resounds every four hours when wireless zone trouble or wireless low battery is displayed.

#### **Unvacated Premise**

When arming AWAY or ALL from a keypad at a system programmed for All/Perimeter or Home/Away, and no exit type zone is faulted during Exit Delay (the exit door is not opened to leave after arming), the system arms as HOME or PERIM by disarming the interior areas including bedrooms at the end of the delay.

YES Closing Code CLS CODE NO 6.3

CLS CHK

6.4

When YES is selected, a code number is required for system arming. If NO is selected, a code number is not required for system arming. Default is NO.

#### NO YES Closing Check (XR20/XR40 Only)

Select YES to enable the panel to verify that all areas have been armed after a schedule expires. If the Closing Check finds any areas disarmed past the scheduled time, all keypads emit a steady beep and display CLOSING TIME!. Default is NO.

All zones in that area are delayed along with the Exit zone. Entry Delay times can be from 30 to 250 seconds. Repeat the above for each entry delay being used in the system.

#### ENTRY DELAY 1: 6.5 30 Entry Delay 1 ENTRY DELAY 2:

**60** Enter the entry delay time for all exit type zones programmed to use Entry Delay 1. When an armed Exit type zone is faulted, the keypad prewarn tone begins sounding. **ENTER CODE:** and the name of the zone causing the Entry Delay displays on all keypads.

When the first digit of a code is entered, the prewarn tone stops at the keypad. If, within five seconds, a valid user code is not entered or an invalid user code is entered, the prewarn tone begins sounding again. Fifteen seconds must elapse before entering a digit silences the prewarn tone again.

Note: When the SIA CP-01 option in System Options is set to NO, the first digit entered at the keypad does not stop the prewarn tone.

The area must be disarmed before the entry delay expires or an Alarm Message is sent to the receiver and an alarm sounds. All Burglary type zones in all areas are delayed along with the Exit zone.

Entry delay times can be from 30 to 250 seconds. Repeat the above for Entry Delay 2 if it is being used. Default is 30 seconds for Entry Delay 1.

Note: Specific Exit Error operation is based on the Entry Delay used (1 or 2) with an EX type zone. See Exit Delay.

Note: For UL Installations, the combined Transmit Delay (Abort Window) and Entry Delay must not exceed one (1) minute.

#### EXIT DELAY: 60 Exit Delay 6.6

Enter the Exit Delay time for all Exit type zones. When the exit delay time starts, all activity on exit and burglary zones is ignored until the exit delay expires. The keypad displays the Exit Delay time countdown and annunciates the Exit Delay tone at 8 second intervals until the last 10 seconds when annunciation is at 3 second intervals. The exit delay can be from 45 to 250 seconds. Default is 60 seconds.

**Note:** When the SIA CP-01 option in System Options is set to NO, the exit delay countdown displays but annunciation does not occur.

During Exit Delay, if an exit zone trips, then restores, and trips again, the Exit Delay timer restarts. This restart can occur only once.

Note: When Communication Type is NET, the Exit Delay restart does not occur.

Exit Error Operation: At arming, when an entry/exit zone (EX) is faulted at the end of the exit delay then one of two sequences occur:

For Entry Delay 1 EX type zones:

- the bell sounds for the length of time set in Bell Cutoff programming
- the Entry Delay operation starts, requiring code entry to disarm
- if not disarmed, a zone alarm and an Exit Error are sent to the receiver.

For Entry Delay 2 EX type zones:

- the zone is force armed and a zone force arm message is sent to the receiver
- an Exit Error is sent to the receiver
- the bell sounds for the length of time set in Bell Cutoff programming

**Note:** When the SIA CP-01 option in System Options is set to NO, both Entry Delay 1 and 2 operate as described for Entry Delay 2 above.

#### CRS ZN TIME: 6.7

# O Cross Zone Time

Enter the time allowed between zone faults. When a zone programmed for cross zoning faults, the panel begins counting down the Cross-Zone Time you enter here. If the same zone or another zone faults within this time, an alarm report is sent to the receiver.

If the Cross-Zone Time expires without the second zone fault, only a zone fault report from the first zone is sent to the receiver. The Cross-Zone Time can be from 4 to 250 seconds in one second increments. Enter 0 (zero) to disable the Cross-Zone Time feature. See the Appendix.

#### 6.8 PWR FAIL HRS: **1** Power Fail Delay

This option tracks the duration of an AC power failure. When the AC power is off for the length of the programmed delay time, an AC power failure report is sent to the receiver. The delay time can be from 1 to 9 hours. Entering a 0 (zero) sends the AC power failure report within 15 seconds.

6.9 RST SBYP NO YES

#### **Reset Swinger Bypass**

When YES is selected, an automatically bypassed zone is reset if it remains in a normal condition for one complete hour after being bypassed. A report of the automatic reset is sent to the receiver if Bypass Reports has been selected as YES. Default is NO. See the BYPASS REPORTS section.

Note: Not investigated by UL.

#### PHONE ACC NO YES Telephone Access 6.10

YES allows the use of standard DTMF telephones to arm and disarm and check the armed status of the XRSuper6/XR20/XR40 panel. PHON ACC must be YES for operation with the 895 Voice Module. Refer to the XRSuper6 (LT-0622), XR20 (LT-0303), or XR40 (LT-0494) User's Guide for complete information.

# 6.11 ZN ACTY HOURS: Zone Activity Hours

Zone Activity Hours allows you to program how many hours a countdown timer runs when the system is completely armed and burglary zones are disarmed, or after a panel reset and burglary zones are disarmed. The range for the countdown timer is 0 to 9 hours. The timer is reset each time a disarmed burglary zone trips (open or short). When an open/close schedule is programmed, the countdown timer is only active during the scheduled open period. If disarmed burglary zones exist when the schedule is used, then the countdown timer resets at the schedule opening time. The SUPV/TRBL receiver option *must* be selected in Receiver 1 or 2 programming for the message to be sent.

Before the Zone Activity Hours countdown timer expires, the keypad sounds a tone. The duration of the tone is the number of seconds programmed for Entry Delay 2.

# 6.12 ARM ACTY DAYS: Arm Activity Days

This allows you to select the number of days a countdown timer is set for area arming and disarming activity. The range for the countdown timer is 00 to 99. When the timer counts down to zero because of no area arming or disarming activity, the panel sends a "XX Days No Arming/Disarming" message to the receiver at 10:00 AM. Each time an area is armed or disarmed, the timer is restarted. When the countdown timer expires because of no area arming or disarming activity, and a message is sent, the timer does not restart until a panel reset occurs or an area is armed or disarmed.

The SUPV/TRBL receiver option *must* be selected in Receiver 1 or 2 programming for the message to be sent.

# 6.13 TIME CHG NO YES Time Zone Changes

This function allows the panel to request automatic time changes from the DMP SCS-1/SCS-1R Receiver. For the receiver to send time changes, it must be programmed to send time changes and must be receiving time change updates from the host automation computer at least every 24 hours. Default is **YES**.

# HRS FROM GMT: 6 When time zone is programmed YES, enter the number (0-23) that indicates the Greenwich Time zone (GMT) where the panel is located. The default is 6. See table below for GMT values.

| GMT | City/Time Zone                                                    | GMT | City/Time Zone       |
|-----|-------------------------------------------------------------------|-----|----------------------|
| 0   | London, Monrovia, Lisbon, Dublin, Casablanca, Edinburgh           | 13  | New Cadelonia        |
| 1   | Cape Verde Island, Azores                                         | 14  | Guam, Sydney         |
| 2   | Mid-Atlantic, Fernando de Noronha                                 | 15  | Tokyo, Seoul         |
| 3   | Buenos Aires, Georgetown, Brasilia, Rio de Janeiro                | 16  | Hong Kong, Singapore |
| 4   | Atlantic Time (Canada), Caracas, La Paz, Santiago                 | 17  | Bangkok, Hanoi       |
| 5   | Eastern Time (US, Canada) Bogota, Lima, Arequipa                  | 18  | Dhaka, Almaty        |
| 6   | Central Time (US, Canada), Mexico City, Saskatchewan              | 19  | Islamabad, Karachi   |
| 7   | Mountain Time (US, Canada), Edmonton                              | 20  | Abu Dhabi, Kazan     |
| 8   | Pacific Time (US, Canada), Tijuana                                | 21  | Moscow, Bagdad       |
| 9   | Alaska                                                            | 22  | Eastern Europe       |
| 10  | Hawaii                                                            | 23  | Rome, Paris, Berlin  |
| 11  | Midway Island, Samoa                                              |     |                      |
| 12  | Fiji, Marshall Island, Wellington, Auckland, Kwajalein, Kamchatka |     |                      |

# 6.14 TIME DISP NO YES Time Display

**YES** allows the keypad to display the time and day in the Status List. When **NO** is selected, time and day of the week are not displayed.

6.15 HOUSE CODE: XX House Code

When using a DMP wireless system, enter a house code between 1 and 50 for the wireless system to use. The DMP wireless receiver automatically programs the house code into the wireless transmitters when the unique transmitter serial number is programmed into the panel. See Wireless programming in Zone Information. Default is 0 indicating the DMP wireless system is not being used.

The house code identifies the panel, receiver, and transmitters to each other. When operating, the receiver listens for transmissions that have the programmed house code and transmitter serial number.

**Note:** The flexibility of DMP two-way wireless operation allows an existing house code to be changed in the panel at any time. The transmitter may take up to two minutes to learn the new house code and continue operation.

**Note:** When any wireless zone programming is changed in the panel, wireless receiver zone programming is updated by the panel. At that point, all wireless zones display as normal for up to 1 minute, regardless of the actual state of the zone.

# 6.16 DET JAMNG NO YES Detect Wireless Jamming

This option displays when the House Code entered is for a DMP 1100D Series Wireless system. When enabled and the receiver detects jamming, a trouble or alarm message is sent to the receiver and displays in the Status List. Select YES to enable jamming messages to display in the Status List. Select NO to disable jamming messages. Default is NO.

# 6.17 KPD PANCS NO YES Enable Keypad Panic Keys

This option allows the two-button panic key operation selected at a keypad to send the Panic, Emergency, or Fire message to the central station receiver. Select YES to enable the two-button panic operation. To disable the two-button panic operation, select NO. Default is YES.

# 6.18 SIA CP-01 NO YES SIA CP-01

Select YES to allow the panel to operate according to ANSI/SIA CP-01 standards for the following operations. Select NO to enable standard DMP operation. Default is YES.

When YES is selected:

Power Up and Stop Routine

- the 60 second zone startup delay is turned on.

#### **Keypress Alarm Silence**

 during an alarm, the keypad alarm and bell output turn off when the first key is pressed at a keypad.

#### **Entry Delay**

- entering the first digit of a code at the keypad stops the prewarn tone.

# Exit Delay

 the keypad displays the Exit Delay time countdown and annunciates a tone at 8 second intervals until the last 10 seconds when annunciation is at 3 second intervals.

### Exit Error Operation

When the exit zone is faulted (door still open) at the end of the exit delay:

- the bell sounds for the length of time set in Bell Cutoff programming
- the Entry Delay operation starts, requiring code entry to disarm
- if not disarmed, a zone alarm and an Exit Error are sent to the receiver.

#### Automatic Disarming Operation

 For All/Perimeter or Home/Sleep/Away systems the Interior automatically disarms if a Perimeter exit zone is not tripped during the Exit Delay time when arming All or Away at the keypad.

# **Output Options**

# 7.1 OUTPUT OPTIONS Output Options

This function allows you to program Bell Output functions and certain Output options. Switched Ground (open collector) outputs are available using the 4-wire output harness on the XRSuper6/XR20/XR40 board. Refer to the XRSuper6/XR20/XR40 Installation Guide (LT-0624) for complete information. A description of each output option follows.

# 7.2 BELL CUTOFF: 5 Bell Cutoff Time

Enter the maximum time the Bell Output remains on. If the Bell Output is manually silenced or the system is disarmed, the cutoff time is reset. The Bell Cutoff Time can be from 1 to 15 minutes. Enter zero to provide continuous bell output. Default is 5.

**Note:** To support the Cancel/Verify operation on an All/Perimeter or Home/Sleep/ Away system, set the Bell Cutoff Time to greater than 0.

Note: For ANSI/SIA CP-01 UL installations, the Bell Cutoff Time must be set to a minimum of six (6) minutes.

# 7.3 BELL TEST NO YES Automatic Bell Test

When **YES** is selected, the Bell Output is turned on for two seconds when all areas in the system are armed. The Bell Test only occurs when the areas are armed from a keypad. Arming performed from an Arming zone or remotely from Remote Link<sup>M</sup> does not activate the Bell Test. In addition, the Closing Wait feature is activated if Opening/Closing Reports is **YES**. See OPENING/CLOSING AND USER REPORTS.

### **Closing Wait operation**

Closing Wait provides a delay time before a monitored system arms until the panel receives an acknowledgment of the closing report from the central station receiver. During the delay, the keypad displays DIALING . . . Once the closing is acknowledged, the keypad buzzes for one second and then displays the armed message.

# 7.4 BELL ACTION ... Bell Action

This defines the type of Bell Output for zone alarms. Trouble conditions do not activate the Bell Output. There are seven zone types you can program individually for Bell Output.

To provide a steady Bell Output, enter **S**. For a pulsed output, enter **P**. For a Temporal Code 3 output, enter **T** and for no Bell Output, enter **N**.

Below is a list of the bell action for seven of the zone types:

7.4.1 FIRE TYPE: P Fire

Defines Bell Action for Fire Type Zones. The default is set at P.

7.4.2 BURG TYPE: S Burglary

Defines Bell Action for Burglary Type Zones. The default is set at S.

7.4.3 SUPRVSRY TYPE: N Supervisory

Defines Bell Action for Supervisory Type Zones. The default is set at N.

7.4.4 PANIC TYPE: N Panic

Defines Bell Action for Panic Type Zones. The default is set at N.

7.4.5 EMERGNCY TYPE: N Emergency

Defines Bell Action for Emergency Type Zones. The default is set at N.

7.4.6 AUXLRY 1 TYPE: N Auxiliary 1

Defines Bell Action for Auxiliary 1 Type Zones. The default is set at N. Note: For ANSI/SIA CP-01 UL installations, a bell action must be programmed.

# OUTPUT OPTIONS

| 7.4.7 | AUXLRY 2 TYPE: N | <b>Auxiliary 2</b><br>Defines Bell Action for Auxiliary 2 Type Zones. The default is set at N.                                                                                                    |
|-------|------------------|----------------------------------------------------------------------------------------------------|
|       |                  | Note: For ANSI/SIA CP-01 UL installations, a bell action must be programmed.                                                                                                    |
| 7.5   | OUTPUT ACTION    | <b>Output Action</b><br>This option allows you to define the operation of the four on-board annunciator outputs. For each programming option, enter the number of the output you wish to activate or 0 (zero) for no output.                                                                                                    |
|       |                  | <b>Note:</b> Whenever an output is assigned in Output Action, that output cannot be turned on from the User Menu.                                                                                                    |
| 7.5.1 | CO OUTS:         | <b>Cutoff Outputs</b><br>Any or all of the available outputs can be programmed here to turn off after the time specified in <b>Output Cutoff Time</b> . See the Output Cutoff Time section for additional information. To disable this option, press any Select key to clear the display of output numbers and then press COMMAND. |
| 7.5.2 | CUTOFF TIME: 0   | Output Cutoff Time<br>If a Cutoff Output is assigned, you can enter a Cutoff Time for the output to remain<br>on up to 15 minutes. If the output is turned off manually, the cutoff time is reset.<br>The Cutoff Time can be 1 - 15 minutes. Enter 0 (zero) to provide continuous output.                                          |
|       |                  | The Cutoff Timer is shared by all outputs. If a second output trips, the timer is not reset. Both outputs turn off when the original time expires.                                                                                                    |
| 7.5.3 | COM FAIL OUT: 0  | <b>Communication Failure Output</b><br>This output turns on when the panel fails to communicate with the receiver after<br>three successive dial attempts. Enter 0 (zero) to disable this output.                                                                                                    |
|       |                  | <b>Note:</b> To turn off the Communication Failure Output, disarm the panel or turn the output off using the User Menu Outputs On/Off function.                                                                                                    |
| 7.5.4 | FIRE ALR OUT: 0  | <b>Fire Alarm Output</b><br>This output turns on any time a fire type zone is placed in alarm. The output turns<br>off using the Sensor Reset option when no additional fire type zones are in alarm.<br>Enter 0 (zero) to disable this output.                                                                                    |
| 7.5.5 | FIRE TRB OUT: 0  | <b>Fire Trouble Output</b><br>This output turns on any time a fire type zone is placed in trouble or when a<br>supervisory type zone is placed in alarm or trouble. The output turns off when all<br>fire and supervisory type zones restore to normal. Enter 0 (zero) to disable.                                                 |
| 7.5.6 | AMBUSH OUT: 0    | <b>Ambush Output</b><br>This output turns on any time an Ambush code is entered at a keypad. The output<br>turns off using the Sensor Reset option. Enter 0 (zero) to disable this output.                                                                                                    |
| 7.5.7 | ENTRY OUT: 0     | <b>Entry Output</b><br>This output turns on at the start of the entry delay time. The output turns off when<br>the area disarms or the entry delay time expires. Enter 0 (zero) to disable.                                                                                                    |
| 7.5.8 | EXIT OUT: 0      | <b>Exit Output</b><br>This output turns on any time an exit delay time starts. The output turns off when<br>the system arms or when the arming has been stopped. Enter 0 (zero) to disable.                                                                                                    |
| 7.5.9 | READY OUT: 0     | <b>Ready Output</b><br>This output turns on whenever all disarmed zones are in a normal state. The output turns off when any disarmed zone is in a bad state. Enter 0 (zero) to disable.                                                                                                    |

# 7.5.10 ARMED OUT: 0 Armed Output

This output turns on when any time an area of the system arms. The output turns off when the system completely disarms. Enter 0 (zero) to disable this output.

# 7.5.11 BURGLARY OUT: 0 Burglary Output

This output turns on any time a burglary zone goes into alarm. The output turns off when the area in which the alarm occurred disarms and no other burglary zones are in alarm. Enter 0 (zero) to disable this output.

# 7.5.12 GND STRT OUT: 0 Ground Start Output

This output is turned on for 750ms any time the panel seizes the telephone line. Enter 0 (zero) to disable this output.

# 7.6 CELL BKP OUT: 0 Cellular Backup Output

When connected to a double pole, double throw relay, this output allows cellular communication with the Cell-Miser<sup>®</sup> restrictions listed below. The panel's telephone connection, the incoming telephone line, and the cellular telephone should be connected to the relay to allow the panel's telephone connection to be switched between the incoming telephone and cellular. Enter zero to disable this output.

- 1. Only zone alarms, Ambush, or Abort messages are sent over the cellular system. Delayed Events are sent if the cellular call was made because of an alarm, ambush or abort.
- 2. The second phone number is only used when the output is ON and should contain numbers for a cellular call. This allows the panel to use the cellular phone number for cellular calls only without needing prefixes or area codes for land-line dialing.

| Attempt | Cell Backup Output | Phone Number |
|---------|--------------------|--------------|
| 1       | Off                | First        |
| 2       | Off                | First        |
| 3       | On                 | Second       |
| 4       | On                 | Second       |
| 5       | Off                | First        |
| 6       | Off                | First        |
| 7       | On                 | Second       |
| 8       | On                 | Second       |
| 9       | Off                | First        |
| 10      | Off                | First        |

- 3. The first phone number is always used when this output is off.
- 4. When a message is sent that is not a Cell-Miser message, such as O/C and troubles, the output does not turn ON and only the first telephone number is used for all ten attempts.

**Note:** When an output is chosen for Cellular Backup, the Backup Reporting option in Receiver 1 and 2 programming will automatically be set to **NO**.

7.7

# LATE CLS OUT: 0 Late To Close Output (XR20/XR40 Only)

Enter the output number to turn on at the expiration of a closing schedule when all areas are not armed. The output activates simultaneously with the **CLOSING TIME!** keypad display. The output is turned off when all areas are armed, the closing is extended, or the schedule is changed.

# **Area Information**

#### AREA INFORMATION 8.1 Area Information (XR20/XR40 Only)

This section allows you to assign functions to individual areas for XR20 and XR40 panels. All non-24-hour zones must be assigned to an active area. See the section on Zone Information.

**Note:** Area Information programming is only available on XR20 and XR40 panels.

You activate an area by assigning it a name. A name is given to each active area in place of a number to assist the user during arming and disarming.

AREA NO: -8.2

#### Area Number

Enter the number of the area you are programming. In an area system, select from areas 1 to 4. In an All/Perimeter system, select INTerior or PERIMeter. In a Home/ Away system, select INTerior, PERIMeter, or BEDROOMS.

#### 8.3 \* UNUSED \* Area Name

In an area system, you can enter up to 16 characters for the area name. Only those areas given names can have zones assigned to them. All others are marked **\*UNUSED\***. Refer to the Entering Alpha Characters section.

To add an area name to the system, press any Select key and then enter up to 16 characters for the new name. Press COMMAND to continue.

To mark an active area as unused, delete the old name by pressing any Select key then press the COMMAND key. The panel automatically sets the name as **\*UNUSED\***. If you have already Initialized the panel, all areas will be marked as **\*UNUSED\***. See section 2.3.

#### 8.4 AUTO ARM NO YES Automatic Arming

Select YES to allow this area to arm automatically according to the schedule.

If Closing Check is selected as YES, the automatic arming does not take place until the expiration of a 10-minute Closing Check delay. If the area has been disarmed outside a schedule, the Closing Check delay occurs one hour after the area is disarmed.

At arming, faulted zones are handled according to the option selected in Bad Zones. If a Closing report is sent, the user number is indicated as SCH on the SCS-1/SCS-1R Receiver. Select NO to disable automatic arming for this area. Default is NO.

Note: For ANSI/SIA CP-01 UL installations, Automatic Arming cannot be used for arming.

### 8.5

BAD ZONES:

FORC

BYP

#### BYP **Bad Zones**

REF At the time of automatic arming, some zones in the area may not be in a normal condition. This option allows you to program the panel's response to these bad zones. This option is not displayed if AUTO ARM is NO.

**BYP** - All bad zones are bypassed. A report of the bypass is sent to the receiver if Bypass Reports has been selected as YES. See the Bypass Reports section. The report indicates SCH as the user number.

FORC - All bad zones are force armed. Zones force armed in a bad condition are capable of restoring into the system and reporting alarms if tripped. A report of the force arm is sent if Bypass Reports is **YES**. See the Bypass Reports section. The report indicates the user number as SCH.

**REF** - The automatic arming is refused and no arming takes place. A No Closing report is sent to the receiver regardless of the Closing Check selection. See the XR20 and XR40 Programming Sheets.

Note: For UL listed installations, set Bad Zones to REF.

# 8.6 AUTO DIS NO YES Automatic Disarming

NO disables automatic disarming by schedule for this area. Select YES to allow this area to automatically disarm according to a schedule. If an Opening report is sent to the receiver, the user number is indicated as SCH.

Note: For ANSI/SIA CP-01 UL installations, Automatic Disarming cannot be used for disarming.

# **Zone Information**

# 9.1 ZONE INFORMATION Zone Information

This allows you to define the operation of each protection zone used in the system.

**9.2** ZONE NO: -

### Zone Number

Enter the number of the zone you intend to program. Press COMMAND to enter a zone name. Refer to the Enter Alpha Characters section.

|                                                                                                    | Zone Numbers |       |       |  |
|----------------------------------------------------------------------------------------------------|--------------|-------|-------|--|
| Keypad Address                                                                                                    | XRSuper6     | XR20  | XR40  |  |
| 1                                                                                                    | 7-10         | 11-14 | 11-14 |  |
| 2                                                                                                    | 21-24        | 21-24 | 21-24 |  |
| 3                                                                                                    | 31-34        | 31-34 | 31-34 |  |
| 4                                                                                                    | 41-44        | 41-44 | 41-44 |  |
| 5                                                                                                    | *            | *     | 51-54 |  |
| 6                                                                                                    | N/A          | N/A   | 61-64 |  |
| 7                                                                                                    | N/A          | N/A   | 71-74 |  |
| 8                                                                                                    | N/A          | 81-84 |       |  |
| * Address 5 can be used with unsupervised keypads. This allows all 16 zones to be used by Zone Expansion Modules, such as a 714-16 |              |       |       |  |

Note: Use zone numbers 31-34 or 41-44 with 1100 Series Key Fobs.

**Note:** When any wireless input zone for a particular address is programmed (Ex: 11-14 = Addr 1), the 1100D responds to the panel for this address. Other devices, such as keypads or hardwired zone expanders, cannot use this address. Zones connected directly to the panel cannot be wireless.

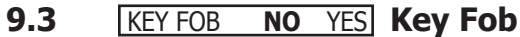

9.4

Select YES to program an 1100 Series Key Fob for zones 31-34 or 41-44. When YES is selected, programming continues at the 1100 Series Key Fobs Section. Default is NO.

### \* UNUSED \* Zone Name

Press any Select key and enter up to 16 characters for the zone name. A name must be given to each zone in the system. This name can be displayed at the keypads when the zone is bad or viewed in Display Events. The zone name is also sent to the receiver as part of a zone event report.

A zone that is not part of the system must be marked **\*UNUSED\***. To mark a zone unused, delete the old name by pressing any Select key, then press the COMMAND key. The programmer automatically programs the name as **\* UNUSED \***. If you selected **ZONES? NO YES** to clear the panel's memory during Initialization, the zones will already be marked **\* UNUSED \***. See the Initialization section.

# **9.5** ZONE TYPE: - Zone Type

The Zone Type defines the panel's response to the zone being opened or shorted. See the Zone Types Specifications chart.

When you assign a Zone Type to a zone, responses are made automatically for the zone. There are 11 Zone Types to choose from including Blank. The functional details of each response are described in Zone Types Specification.

To select a new Zone Type, press any Select key. The display lists the four Zone Types shown below. When the Zone Type you want to select displays, press the Select key below the name.

# ZONE INFORMATION

|     | -         | _               | _           | -   |                                                                                                    |
|-----|-----------|-----------------|-------------|-----|----------------------------------------------------------------------------------------------------|
|     |           | NT              | DY          | ΕX  | Blank, Night, Day, or Exit. Press COMMAND to display additional zone types.                                                                                                    |
|     | FI        | PN              | EM          | SV  | Fire, Panic, Emergency, or Supervisory. Press COMMAND to display additional zone types.                                                                                                    |
|     | <u>A1</u> | A2              | FV          | AR  | Auxiliary 1, Auxiliary 2, Fire Verify, or Arming. Press the Back Arrow key to display the previous zone types.                                                                                                    |
|     |           |                 |             |     | If you select Blank, Night, Day, Exit, Auxiliary 1, or Auxiliary 2 as the Zone Type, the zone must be assigned to an area. If you select Fire, Panic, Emergency, or Supervisory as the Zone Type, these are 24-hour zones that are always armed and no area assignment is needed. Press COMMAND to continue.                                                                                                    |
|     |           |                 |             |     | <b>CAUTION:</b> When a sensor reset is performed at the keypad, power will drop to devices connected to zone 10 (zone 6 on the XRSuper6) causing the panel to sense an open condition on all zone types other than Fire (FI), Fire Verify (FV), and Supervisory (SV). Whenever non-Fire and non-Supervisory zone types are used on zone 10, make the appropriate adjustments to the zone Armed Action to prevent false alarms from occurring. |
|     |           |                 |             |     | Refer to the Appendix for zone type specifications and descriptions.                                                                                                    |
|     |           |                 |             |     | Note: For UL listed installations using wireless zones, do not use the FV zone type.                                                                                                    |
| 9.6 | ARE       | <u>a no: -</u>  |             |     | <b>Area Assignment</b><br>For XR20 or XR40 Area systems, enter the area number from 1 to 4 where this zone is being assigned.                                                                                                    |
|     | ARE       |                 | TMET        | FR  | On XRSuper6, XR20, or XR40 panels<br>For All/Perimeter systems, choose INTERIOR or PERIMETER                                                                                                    |
|     |           |                 |             |     | For Home / Away systems, choose INTERIOR PERIMETER or BEDROOMS                                                                                                    |
|     | INT       | BEDRN           | 1 PE        | RIM | • INT (Interior) - Assigns the zone to area 2, Interior.                                                                                                    |
|     |           |                 |             |     | <ul> <li>BDRM (Bedroom)- Assigns the zone to area 3, Bedrooms. This option is only displayed in Home/Away systems.</li> <li>PERIM (Perimeter) - Assigns the zone to area 1. Perimeter.</li> </ul>                                                                                                    |
| 07  |           | ۸.              |             | _   | Arming Zono Accignment                                                                                                    |
| 3.7 |           | <u>A.</u>       |             |     | For XR20 or XR40 Area systems, this option specifies the areas to be armed by the Arming Type zone. Press the appropriate number keys on the keypad to assign areas 1 to 4. When disarmed, all programmed areas are disarmed.                                                                                                    |
|     |           |                 |             |     | For All/Perimeter systems, choose <b>PERIM</b> or <b>ALL</b> . For Home/Away systems, choose                                                                                                    |
|     | ARM       | AREA:           | PE          | RIM | HOME, SLEEP, or AWAY.                                                                                                    |
|     | PER       | IM              |             | ALL | <b>Perimeter/All</b> - Specify whether the arming zone arms just the Perimeter (PERIM) or the Perimeter and Interior areas (ALL) for All/Perimeter systems. When disarming, all areas are disarmed.                                                                                                    |
|     | HOM       | 1 <u>e</u> slei | <u>EP A</u> | WAY | <b>HOME/SLEEP/AWAY</b> - Specify whether the arming zone arms the Perimeter (HOME), the Perimeter and Interior (SLEEP), or all three areas (AWAY). When disarming, all areas are disarmed.                                                                                                    |
|     |           |                 |             |     | Arming zone operation<br>If a bad (faulted) Priority zone is in the area being armed by an Arming zone,<br>the arming is stopped. If there are no Priority zones, or they are all in a normal<br>condition, the following applies:                                                                                                    |
|     |           |                 |             |     | When a non-Priority zone is bad when an area is armed with a keyswitch on an Arming zone, the arming is delayed for five seconds. If, during the five-second delay, the keyswitch is turned to disarm, the arming stops. If the keyswitch is held in the arming position for the full five seconds, the bad zone is force armed and the area is armed.                                                                                        |
|     |           |                 |             |     | The ability to stop the arming does not apply if a wireless arming device is being used. Refer to the <b>Appendix</b> .                                                                                                    |
|     |           |                 |             |     | Note: Arming from a zone, voice module, touch tone telephone, or Remote Link is                                                                                                    |

not affected by this operation.

# ZONE INFORMATION

# 9.7.1 STYLE: TOGGLE Style

This option specifies the style for the arming/disarming operation. The default for **STYLE:** is **TGL** (toggle). Pressing any Select key displays the **STYLE** options. To view more style options press the command key. The following is a description of the action for each option condition.

**TGL** ARM DIS STEP **TGL** (Toggle) - When the zone changes from normal to shorted, the programmed areas toggle between the armed or disarmed condition. When restored to normal, no action occurs. When the zone is opened from a normal (disarmed) state, a trouble is reported. When opened from a shorted (armed) state, an alarm is reported and the zone is disabled until you disarm the area(s) from either a keypad or Remote Link<sup>™</sup> computer.

**ARM** - When the zone is shorted, the programmed areas are armed. When restored to normal, no action occurs. When the zone is opened from a normal (disarmed) state, a trouble is reported. When opened from a shorted (armed) state, an alarm is reported.

**DIS** (Disarm) - When programmed as an Area system, a short will disarm the programmed areas. When programmed as a **ALL/PERIM** or **HOME/AWAY** system, a short will disarm **ALL** areas. When restored to normal, no action occurs. When the zone is opened from a normal (disarmed) state, a trouble is reported.

**STEP** - When programmed as an area system, a short will arm the areas and beep the keypads once. When programmed as ALL/PERIM or HOME/AWAY, on the first short HOME will arm and beep the keypad once. On the second short, SLEEP will arm and beep the keypads twice. On the third short, AWAY will arm and beep the keypad three times. A normal condition will cause no action. An open condition will disarm the programmed areas and beep the keypads for one second.

**Note:** This arming style is designed for wireless arming pendants. When using a arming/disarming keyswitch, locate the keyswitch within the protected area.

MNT (Maintain) - When the zone is shorted, the programmed areas are armed. When restored to normal, the programmed areas are disarmed and any alarm bells are silenced. When the zone is opened from a normal (disarmed) state, a trouble is reported. If opened from a shorted (armed) state, an alarm is reported and the zone is disabled until you disarm the area(s) from either a keypad or Remote Link<sup>™</sup> computer.

### 9.8 NEXT ZN? NO YES Next Zone

When **YES** is selected, the programming for the zone terminates and the display returns to **ZONE NO:** - allowing you to enter a new zone number. Select **NO** to program wireless devices or to make changes to the Alarm Action for a zone. The Alarm Action is defined after 1100 Series Wireless Key Fob programming.

# **DMP Wireless**

For a DMP 1100D Wireless Receiver set the House Code from 1 to 50. See House Code programming in System Options.

For an 1100 Series Key Fob see the 1100 Series Wireless Key Fob programming section..

**NOTE:** All wireless programming is stored in the XRSuper6, XR20, or XR40 panel. The 1100D Wireless Receiver obtains the necessary programming information from the panel each time the receiver powers up, when the programmer STOP routine is selected or the panel is reset. The receiver memory refresh takes up to 45 seconds to complete depending on the number of wireless zones programmed and the Red LED remains on during this time. Normal receiver operation is inhibited during the memory refresh period.

| 99    |                   | Wireless                                                                                                    |  |  |  |
|-------|-------------------|----------------------------------------------------------------------------------------------------|--|--|--|
| 515   |                   | Select YES to program this zone as a DMP wireless zone. You must program the wireless House Code prior to adding wireless zones to the system. See House code programming in System Options. Default is NO.                                                                                                    |  |  |  |
| 9.9.1 | SERIAL #: -       | Serial Number Entry<br>Enter the eight digit serial number, including leading zeros, found on the wireless<br>device.                                                                                                    |  |  |  |
|       | ALREADY USED Zxx  | Displays when the serial number is already programmed for another zone. The programmed zone number displays.                                                                                                    |  |  |  |
| 9.9.2 | CONTACT: INTERNAL | <b>Contact</b><br>This option displays if the serial number entered is for an 1101 or 1103 Universal                                                                                                    |  |  |  |
|       |                   | Transmitter. Press any Select key to choose internal or external contacts. Default is INT.                                                                                                    |  |  |  |
|       | INT EXT           | When programming an 1101 or 1103 Transmitter, select INT to use the internal reed switch contacts. Select EXT to connect an external device to the 1101 or 1103 terminal block.                                                                                                    |  |  |  |
|       |                   | <b>Note:</b> The 1101 or 1103 transmitter serial number may be programmed for two zones provided the Contact type (INT or EXT) is programmed differently for each zone.                                                                                                    |  |  |  |
|       |                   | Note: When using the 1103 Universal Transmitter in a UL listed Commercial Burglary installation, the external contact cannot be used.                                                                                                    |  |  |  |
|       | ALREADY USED Zxx  | Displays when the Contact type (INT or EXT) is already programmed for another zone or when the zone numbers are not consecutive. The programmed zone number displays.                                                                                                    |  |  |  |
|       |                   | By allowing both of the Model 1101 or 1103 transmitter contacts (INT and EXT) to be used at the same time, two zones may be programmed from one transmitter.                                                                                                    |  |  |  |
|       |                   | For example, program transmitter serial number 01345678 as Zone 21 with an INT contact type. Then program transmitter serial number 01345678 as Zone 22 with an EXT contact type. The same serial number is used for both zones.                                                                                                    |  |  |  |
|       |                   | <b>Note:</b> When using both contacts, you must use consecutive zone numbers. For example, zones 31 and 32 or zones 34 and 41 are acceptable zone assignments.                                                                                                    |  |  |  |
|       | NORM OPEN NO YES  | The Normally Open option only displays when EXT is selected as the Contact type. For external devices connected to the 1101 terminal block, select NO to use normally closed (N/C) contacts. Select YES to use normally open (N/O) contacts. Default is NO.                                                                                                    |  |  |  |
|       |                   | Note: For UL listed installations, set Normally Open to NO.                                                                                                    |  |  |  |
| 9.9.3 | SUPRVSN TIME: 60  | <b>Supervision Time</b><br>Press any top row key to select the supervision time required for the wireless zone.<br>Press COMMAND to accept the default time. Default is 60 minutes.                                                                                                    |  |  |  |
|       | 0 3 15 60         | Select the required number of minutes. The transmitter must check in at least<br>once during this time or a missing condition is indicated for that zone. 1100 Series<br>transmitters automatically checkin based on the supervision time selected for the<br>wireless zone, no additional programming is needed. If two zones share the same<br>transmitter, the last programmed supervision time is stored as the supervision time<br>for both zones. Zero (0) indicates an unsupervised transmitter. |  |  |  |
|       |                   | Note: For UL listed installations, refer to the 1100D Receiver Installation Guide (LT-0692) for transmitter supervision time requirements.                                                                                                    |  |  |  |
|       |                   | Note: When the panel is reset or a receiver is installed or powered down and                                                                                                    |  |  |  |

**Note:** When the panel is reset or a receiver is installed or powered down and powered up, the supervision timer restarts for all wireless zones.

# ZONE INFORMATION

# 9.9.4 LED OPER NO YES LED Operation

This only displays when programming a panic or pendant transmitter. Select YES to turn a panic or pendant LED on during normal operation. Select NO to turn the LED off during normal operation. The LED always operates on all transmitters when the transmitter case is open and the tamper is faulted. Default is YES.

Note: For UL listed holdup installations, set LED Operation to NO.

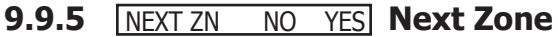

Select YES to return to the ZONE NO: - prompt to program a new zone. Select NO to display the Alarm Action option.

# **1100 Series Key Fobs**

**For an 1100 Series Key Fob** set the House Code from 1 to 50. See House Code programming in System Options. Only zones 31-34 or 41-44 can be programmed as 1100 Series Key Fob zones. Refer to the 1100 Series Key Fob Programming Sheet (LT-0706) supplied with the 1100D Wireless Receiver and the 1100 Series Key Fob Install Guide (LT-0703) as needed.

To operate arming and disarming properly, the Key Fob should be assigned to a User Number with appropriate area assignments, however, the User Number does not have to exist at the time the Key Fob is programmed. The User Number can be added at the User Menu later by the User.

Note: Key Fobs have not been investigated by UL and are not intended for UL listed applications.

The following programming continues from when Key Fob YES is selected.

| <b>9.10.1</b> KF USER NO: | <ul> <li>Key Fob User Number</li> <li>Enter the User Number used to identify the key fob user and their arming and disarming authority. Default is blank.</li> <li>User number 1 to 16 on XRSuper6 panels</li> <li>User number 1 to 32 on XR20 panels</li> <li>User number 1 to 64 on XR40 panels</li> </ul>                                                                     |
|---------------------------|----------------------------------------------------------------------------------------------------|
| 9.10.2 SERIAL #: -        | <b>Key Fob Serial Number</b><br>Enter the eight-digit serial number found on the wireless device.                                                                                                    |
| ALREADY USED Zxx          | Displays when the serial number is already programmed. The programmed zone number displays.                                                                                                    |
| 9.10.3 SUPRVSN TIME: 0    | <b>Key Fob Supervision Time</b><br>Press any top row key to select the supervision time required for the key fob zone.<br>Press COMMAND to accept the default time. Default is <b>0</b> .                                                                                                    |
| <b>0</b> 3 15 60          | Press the Select key under the required number of minutes. The key fob must check<br>in at least once during this time or a missing condition is indicated for that zone.<br>1100 Series key fobs automatically checkin based on the supervision time selected<br>for the wireless zone, no additional programming is needed. Zero (0) indicates an<br>unsupervised transmitter. |
|                           | <b>Note:</b> When the panel is reset or a receiver is installed or powered down and powered up, the supervision timer restarts for all wireless zones.                                                                                                    |
| 9.10.4 BUTTONS: 4         | <b>Number of Key Fob Buttons</b><br>Enter the number of buttons (1, 2, or 4) on the key fob being programmed. Default is four buttons.                                                                                                    |
|                           | <b>Note:</b> If the key fob is a one-button model, programming continues at the Button Action section. Default button assignment for one-button key fobs is a Panic Alarm (PN) with no output assigned.                                                                                                    |

| 9.10.5 | TOP BTM LFT RGT   | <b>Key Fob Button Selection (Four Buttons)</b><br>This prompt only displays if the key fob being programmed is a four-button model.                                                                                                    |
|--------|-------------------|----------------------------------------------------------------------------------------------------|
|        |                   | Press the Select key under the key fob button to program. The following list<br>identifies the default button assignments:<br>TOP Arming with areas 1, 2, and 3 assigned<br>BTM Disarming with areas 1, 2, and 3 assigned<br>LFT Panic Alarm (PN) with no output assigned<br>RGT Arming with Area 1 assigned  |
| 9.10.6 | TOP BTM           | Key Fob Button Selection (Two Buttons)                                                                                                    |
|        |                   | This prompt only displays if the key fob being programmed is a two-button model.<br>Press the Select key under the key fob button to program. The following list<br>identifies the default button assignments:<br>TOP Arming with areas 1, 2, and 3 assigned<br>BTM Disarming with areas 1, 2, and 3 assigned |
| 9.10.7 | ACTION: XXXXXXX   | Button Action                                                                                                    |
|        |                   | This option specifies the Button Action for an individual key fob button. The default action for the button selected is displayed. Press any Select key to display the Button Action options. To view more options press the COMMAND key.                                                                     |
|        | ARM DIS TGL STA   | ARM (Arm) - Arms selected areas and force arms bad zones.                                                                                                    |
|        |                   | DIS (Disarm) - Disarms selected areas.                                                                                                    |
|        |                   | <b>TGL (Toggle Arm) -</b> Toggles arm/disarm for selected areas and force arms bad zones when arming.                                                                                                    |
|        |                   | <b>STA (Status)</b> - Causes the key fob LED to indicate the arm/disarm status of the system.                                                                                                    |
|        | PN PN2 EM EM2     | <b>PN (Panic) -</b> Triggers a Panic zone type alarm with no restoral.                                                                                                    |
|        |                   | <b>PN2 (Panic 2) -</b> Triggers a Panic zone type alarm with no restoral when pressed simultaneously with any other Panic 2 button. No action occurs when pressed alone.                                                                                                    |
|        |                   | EM (Emerg) - Triggers an Emergency zone type alarm with no restoral.                                                                                                    |
|        |                   | <b>EM2 (Emerg 2)</b> - Triggers an Emergency zone type alarm with no restoral when pressed simultaneously with any other Emergency 2 button. No action occurs when pressed alone.                                                                                                    |
|        | OUT RST UN        | OUT (Output) - Causes an output to turn on steady, pulse, momentary, toggle or off.                                                                                                    |
|        |                   | RST (Sensor Reset) - Causes the panel to perform a standard Sensor Reset.                                                                                                    |
|        |                   | UN (Unused) - The button is not used and performs no action.                                                                                                    |
| 9.10.8 | PRESS TIME: XXXXX | Button Press Time                                                                                                    |
|        |                   | This option specifies the amount of time (SHORT or LONG) the user must press the button before the key fob sends a message to the wireless receiver. The default press time displays. Press any Select key to set the Button Press Time for Arm, Disarm, Toggle, Status, Output, and Sensor Reset.            |
|        |                   | <b>Note:</b> The Button Press Time is not programmable on Panic (PN or PN2), Emergency (EM or EM2) or Unused (UN) zones. For those zones the button press time is always two (2) seconds.                                                                                                    |
|        | SHORT LONG        | SHORT - Press the button for one-half $(1/2)$ second to send the message to the wireless receiver.                                                                                                    |
|        |                   | LONG - Press the button for two (2) seconds to send the message to the wireless receiver.                                                                                                    |

# DNE INFORMATION

| <b>9.10.9</b> AREA: 1 2 3 4 | <ul> <li>Arm/Disarm Area Selection</li> <li>For XR20 or XR40 Area systems, enter the areas, 1 to 4, to be armed/disarmed by the Key Fob button being programmed.</li> <li>On XRSuper6, XR20, or XR40 panels</li> <li>This specifies the area to be armed by the Key Fob button being programmed.</li> <li>For All/Perimeter systems, choose PERIM or ALL.</li> <li>For Home/Sleep/Away or Home/Away systems, choose HOME, SLEEP, or AWAY.</li> </ul> |
|-----------------------------|----------------------------------------------------------------------------------------------------|
|                             | After selecting the areas, for one-button key fobs the Zone No.: prompt displays.<br>For two-button or four-button key fobs, the Key Fob Button Selection option displays<br>to program additional buttons.                                                                                                    |
| <b>9.10.10</b> OUTPUT NO: 0 | Output Number                                                                                                    |
|                             | You can specify a relay output to operate when OUT (Output), PN (Panic), PN2 (Panic 2), EM (Emergency), or EM2 (Emergency 2) is selected for a key fob Button Action and the button is pressed. Valid range is 1 to 4. For an output turned on by a PN, PN2, EM, or EM2 button action, the output turns off when any area is disarmed. To enter an output number, press a top row Select key followed by the output number. Press the COMMAND key.   |
| 9 10 11 ACTION:             | Output Action                                                                                                    |
| <b>9.10.11</b> ACTION.      | This option allows you to define the output action (STD, PLS, MOM, TGL, OFF) for the selected output number. The default is Steady.                                                                                                    |
| STD PLS MOM TGL             | STD (Steady) - The output is turned on and remains on.                                                                                                    |
|                             | PLS (Pulse) - The output alternates one second on and one second off.                                                                                                    |
|                             | MOM (Momentary) - The output is turned on only once for one second.                                                                                                    |
|                             | <b>TGL (Toggle)</b> - The output alternates between the on state and off state. Each button press toggles the output state.                                                                                                    |
| OFF                         | <b>OFF (Off)</b> - The output is turned off. If programmed, the output was turned on by some other means such as another button press, a zone action, or a schedule.                                                                                                    |
|                             | <b>Note:</b> When the output is assigned to PN/PN2 or EM/EM2 button action and is turned on, the output turns off when any area is disarmed.                                                                                                    |
|                             | <pre>When the output action is steady, pulse or toggle and the output is turned on, the output remains on until:</pre>                                                                                                    |

NOTE: All wireless programming is stored in the XRSuper6, XR20, or XR40 panel. The 1100D Wireless Receiver obtains the necessary programming information from the panel each time the receiver powers up, when the programmer STOP routine is selected or the panel is reset. The receiver memory refresh takes up to 45 seconds to complete depending on the number of wireless zones programmed and the Red LED remains on during this time. Normal receiver operation is inhibited during the memory refresh period.

# 9.11 ALARM ACTION ... Alarm Action

The Alarm Action section allows you to change or confirm the default alarm characteristics of a zone type.

If you selected the non-24-hour zone type Blank, Night, Day, Exit, Auxiliary 1, or Auxiliary 2, the Alarm Action programing begins with Disarmed Open.

If you selected the 24-hour zone type Fire, Panic, Emergency, or Supervisory, the Alarm Action programming begins with Armed Open.

The Fire Verify zone type functions the same as Fire Type, with the following exceptions: When a Fire Verify zone is placed into shorted condition, the panel performs a Sensor Reset and does not send a report. If any Fire Verify or Fire zone initiates an alarm within 120 seconds after the reset, an alarm is indicated. If an alarm is initiated after 120 seconds, the cycle is repeated. If no other Fire Verify or Fire zone is alarmed within 120 seconds, a zone fault report is sent to the receiver.

# 9.12 DISARMED OPEN Disarmed Open

Defines the action taken by the panel when the zone is opened while the area is disarmed. There are three actions to define:

- Message to Transmit
- Output Number
- Output Action

You must also make these selections for the Disarmed Short, Armed Open, and Armed Short zone conditions. Press the COMMAND key to continue.

#### 9.12.1 MSG: TROUBLE Me

A

#### Message To Transmit

You can send two report types to the receiver: Alarm and Trouble. These are represented by the characters A and T. Press any Select key to display the zone report options.

L - ALARM - Selecting A allows an alarm report to be sent to the receiver and the bell output to activate according to zone type. See the Bell Action section. The zone name appears in the panel's alarmed zones status lists.

**TROUBLE** - Selecting **T** allows a trouble report to be sent to the receiver and the zone name to appear in the panel's alarmed zones status lists.

**LOCAL** - When you select **L**, an alarm report is NOT sent to the receiver. The bell output still activates according to zone type and the zone name appears in the panel's alarmed zones status lists. **NOTE:** If Pager is **YES** in Communication, the alarm report is also sent to the designated pager.

- (dash) - When you select - , reports are NOT sent to the receiver. The bell output does not activate and there is no display in the panel's alarmed zones status list. Only the programmed Output Number activates.

### 9.12.2 OUTPUT NO: 0 Output Number

You can specify any of the outputs on the XRSuper6/XR20/XR40 to be activated by a zone condition. The output can be activated regardless of the report to transmit or whether or not the zone is programmed as local. An output activated by a non-24-hour armed zone is turned off when the zone's area is disarmed by a user.

To enter an Output Number, press any Select key followed by the output number 1 to 4. Press the COMMAND key.

# ZONE INFORMATION

# 9.12.3 ACTION:

### **Output Action**

Entering an Output Number displays this prompt that allows you to assign an output action to the relay. A description of the available output actions is given below:

STD PLS MOM FOLW STEADY - The output is turned on and remains on until the area is disarmed, an output cutoff time expires, or the output is reset from the keypad User Menu.

**PULSE** - The output alternates one second on and one second off until the area is disarmed, an output cutoff time expires, or the output is reset from the keypad User Menu.

**MOMENTARY** - The output is turned on only once for one second.

**FOLLOW** - The output is turned on and remains on while the zone is in an off normal, or bad condition. When the zone restores, the output is turned off.

After you have made the three selections in sections 9.9.1 through 9.9.3, the display prompts you for the same three selections for Disarmed Short, Armed Open, and Armed Short conditions. If the zone is a 24-hour type, only the Armed Open and Armed Short conditions are displayed. When you have programmed all of the zone conditions, the Swinger Bypass selection is then displayed.

# 9.13 SWGR BYP NO YES Swinger Bypass

YES allows the zone to be bypassed by the panel after one alarm, trouble, or local trip within one hour. Selecting NO disables swinger bypassing for this zone. Default is YES.

#### How Swinger Bypass works

If within one hour, a zone trips two times, the panel bypasses it until one of the following conditions occur; the area in which the zone is assigned is disarmed, the zone is manually reset through the Bypass Zones? keypad User Menu function, or the zone remains normal for one hour and the Reset Swinger Bypass is YES.

After the first trip, if the zone does not trip one more time before the remaining time expires, the bypass trip counter returns to 0 (zero) and the zone must trip a full two times within the next hour to be automatically bypassed.

A report of a swinger bypass is sent to the receiver if Bypass Reports has been enabled. See the **Bypass Reports** section.

Bypassed zones are automatically reset when the area they are assigned to is disarmed. All bypassed 24-hour zones are reset when the system is disarmed.

# 9.14 PREWARN: 12345678 Prewarn Address (XR40 only)

At the start of the entry delay, all keypad addresses display ENTER CODE:-. If you want the prewarn to sound at all eight addresses, leave the default as shown.

To delete an address, press the matching number on the keypad. To disable prewarning at all keypads, press a top row key to clear the addresses shown. Press the COMMAND key when the address selection is complete.

**Note:** On XRSuper6, XR20, and XR40 systems, the prewarn tone stops at the keypad when the first digit of a user code is entered. If, within five seconds, a valid user code is not entered or an invalid user code is entered, the prewarn tone begins sounding again. Fifteen seconds must elapse before entering a digit silences the prewarn tone again.

Note: When the SIA CP-01 option in System Options is set to NO, the keypad cadence remains on during entry delay when the first key is pressed at a keypad.

# 9.15 ENTRY DELAY: 1 Entry Delay

Select the entry delay timer for this zone. Entry delay timers 1 and 2 are programmed in Entry Delay in the System Options menu.

# 9.16 CRS ZONE NO YES Cross Zone

Select **YES** to enable cross-zoning for this zone. Cross-zoning requires this zone to trip twice, or this zone and another cross-zoned zone to trip, within a programmed time before an alarm report is sent to the receiver.

**Note:** To operate correctly, all cross-zone zones need to be programmed as the same zone type.

When a cross-zoned zone trips, the Output action assigned to the zone activates. See the Bell Action section. The cross-zone time specified in System Options begins to count down. See the Cross-Zone Time section. If another cross-zoned zone in the system faults, or if the first zone restores and faults again before the cross-zone time expires, the bell turns on and the panel sends an alarm report.

If no other cross-zoned zone in the system trips before the cross-zone time expires, the panel sends only a fault report from the first zone to the receiver.

*Cross-zoning is not compatible with Fire Verify zone types*: You cannot enable cross-zoning for Fire Verify zones.

Note: For UL Installations, Cross Zoned zones must protect the same area.

# 9.17 PRIORITY NO YES Priority

Selecting **YES** allows you to provide additional protection for a zone by requiring it to be in a normal condition before its assigned area can be armed. A priority zone cannot be bypassed.

A Priority zone not in a normal condition cannot be armed. If a user attempts to arm the area, the keypad displays the bad zone name followed by **PRIORITY ZONE** and the arming is stopped.

# ZONE NO: - Zone Number

9.18

Enter the zone number you want to program next. Return to section 9.1 and follow the descriptions of each programming prompt. If all zones are programmed, press the ARROW key at the **ZONE NO:** - display to continue.

# Stop

# **10.1** STOP

Stop

At the **STOP** prompt, pressing any Select key allows you to exit the programmer function of the XRSuper6/XR20/XR40 panel. When selected, the panel performs an internal reset and exits the programmer. The Stop function causes the following conditions to occur:

- The system is DISARMED
- The panel's Status List is CLEARED

During the Stop function, all keypad displays are momentarily blank for two seconds. Afterwards, the programming function is terminated and the keypads return to the Status List display.

#### Power Up

When the SIA CP-01 option in System Options is set to Yes, for 60 seconds after power up or after resetting the panel, any zone transitions are not recognized. Normal zone processing resumes at the end of the 60 seconds.

# SET LOCKOUT CODE

# Set Lockout Code

# **11.1** SET LOCKOUT CODE **Set Lockout Code**

Pressing COMMAND at the Stop prompt displays **SET LOCKOUT CODE**. This feature allows you to program a special code that will then be required to gain access to the panel's internal Programmer through the keypad.

#### Changing the Lockout Code

You can change this code at any time to any combination of numbers from 1 to 5 digits long (1 to 65535). *Do not use leading zeros for the lockout code*.

- 1. Press any Select key. The display changes to ENTER CODE: -.
- 2. Enter a 1- to 5-digit code (do not enter a number higher than 65535). Press COMMAND.
- 3. Enter the new Lockout Code again. Press COMMAND. The keypad display changes to CODE CHANGED.

Once you have changed the code, it is important that you write it down somewhere and store it in a safe place. Lost lockout codes require the panel to be sent back into DMP for repair. You may cancel a Lockout Code by entering 00000 at the Set Lockout Code command prompt.

#### Lockout Code restriction

Do not set a Lockout Code higher than 65535.

# **Appendix**

This section of the XRSuper6/XR20/XR40 Programming Guide provides additional zone and system information.

# 12.1 Status List

The Status List is the current status of the system or records of recent system events that display on alphanumeric keypads. For example, in Home/Away systems you may see the display **SYSTEM READY**.

If an event were to occur on the system, such as an AC failure, the keypad would also display the AC **POWER** -TRBL message. This is a system event that is placed into the Status List to alert the user to a problem with the system.

Some Status List items remain in the display until manually cleared and some are cleared automatically when the condition returns to normal. Below is a list of status and event displays the keypad can show in the Status List:

| Description                                                  | Must be manually cleared?                    |
|--------------------------------------------------------------|----------------------------------------------|
| Fire and Supervisory zone alarms                             | Yes - by Sensor Reset                        |
| Fire and Supervisory zone troubles                           | No - clears when zone restores               |
| Burglary zone alarms                                         | No - clears after 8 minutes or at disarming. |
| All other zone alarms                                        | No - clears when zone restores               |
| Zone monitor displays                                        | No - clears after 8 minutes                  |
| Day zone alerts                                              | No - clears after 8 minutes                  |
| System monitor troubles<br>(AC and battery trouble)          | No - clears when condition restores          |
| Armed status display<br>(System On)                          | No                                           |
| Disarmed status displays<br>(System Ready, System Not Ready) | No                                           |
| Remote keypad messages                                       | No                                           |
| (Sent to the keypad by your office or co                     | entral station)                              |

Each item in the list is displayed for four seconds. When there are multiple items in the list, you can use the COMMAND or Back Arrow keys to scroll forward or back through the items.

# 12.2 False Alarm Reduction

### System Recently Armed report

The System Recently Armed report (S78) is sent when a burglary zone goes into alarm within two minutes of the system being armed.

# **12.3** Numeric Pager Message Formats

The following example shows individual pager display components:

| Pager Display — <b>00128-20010001</b> |                   |                        |                          |                   |  |  |
|---------------------------------------|-------------------|------------------------|--------------------------|-------------------|--|--|
| 00128 = account numb                  | er 2 = Message ID | <b>0</b> = Always zero | <b>010</b> = Area number | 001 = User number |  |  |
| Message ID Descriptions               |                   |                        |                          |                   |  |  |
| 1 = Zone Alarm                        | 2 = Zone Trouble  | 3 = Areas Armin        | g <b>4</b> = Areas Disa  | rming             |  |  |
| 5 = Late to Close                     | 6 = User Check-in | 7 = Local Messa        | ge                       |                   |  |  |

The examples below show a typical display for each of the pager report options:

| Zone Alarm  | Zone Trouble | Areas Arming   | Areas Disarming | User Check-in |
|-------------|--------------|----------------|-----------------|---------------|
| 00128-10003 | 00128-20010  | 00128-30123001 | 00128-40123001  | 00128-60008   |

### **Communication Attempts**

Only one pager signal is sent to the pager terminal equipment at a time. For each pager message to be sent, the panel dials the first phone number and follows the steps detailed in the **Receiver 2 Programming** and **Pager Type** sections.

# APPENDIX

# **12.4** Manual Telephone Line Seizure for Remote Programming

This feature allows you to connect to a service receiver, primarily used to bring a new account on-line as it allows you to upload panel programming completed in Remote Link<sup>™</sup>. There are two options to allow manual phone line seizure: Number and Pickup. Using the Number method, the phone number of the service receiver connected to Remote Link is entered. The panel will then call the receiver. Using the Pickup method, the panel seizes the phone line while the receiver is ringing the line.

The two methods to seize a phone line are described below.

#### NBR

After completing panel programming in Remote Link, set a trap to seize the panel when it calls. Traps are set by selecting Panel > Trap. Refer to the Remote Link User's Guide, LT-0565, or Remote Link's Help File for complete information about setting traps.

Then, from the panel, enter 984 and the COMMAND key, while the panel is in the Status List. The keypad display changes to NBR PICKUP. Select NBR. Enter the phone number for the service receiver connected to the Remote Link computer. Press each number key slowly and deliberately. The panel dials each number as it is pressed. If you make an mistake, press the Back Arrow key. The panel will stop dialing and return to the Status List.

You can enter up to 15 characters for the phone number. To enter a # (pound sign) press the fourth (far right) Select key, and to enter an \* (asterisk) press the third Select key. Program a pause by entering the letter P. Program a dial tone detect by entering the letter D. Cancel call waiting by entering \*70P as the first characters. These characters are counted as part of the allowable 15 characters. Press COMMAND after you enter the phone number. When a Model 692 LED keypad is used, enter 984 + COMMAND and then enter the phone number to dial.

After the phone number is entered the panel calls the receiver connected to Remote Link to download the new programming. Remote Link then traps the panel and uploads the programming into the panel.

Note: The panel makes ten attempts to reach the receiver. If while attempting to contact the receiver, the panel needs to send an alarm report, the dialing attempts are stopped and the panel can use the phone line to send its report.

#### PICKUP

After completing panel programming in Remote Link, connect to the panel by selecting Panel > Connect. Refer to the Remote Link User's Guide, LT-0565, or Remote Link's Help File for complete information about connecting to panels.

When the telephone line at the panel rings, enter 984 and the COMMAND key, while the panel is in the Status List. The keypad display changes to NBR PICKUP. Select PICKUP to allow the panel to seize the line. The panel immediately seizes the phone line and sends a carrier tone to the receiver.

After the panel has seized the line, send the file from Remote Link by selecting Panel > Send. Remote Link then uploads the new programming into the panel.

When a Model 692 LED keypad is used, enter 984 + COMMAND to allow the panel to pick up the phone.

#### 12.5 **Using the Walk Test**

The XRSuper6, XR20, and XR40 panels provides a walk test feature that allows a single technician to test all the protection devices connected to zones on the system. Conduct the Walk Test within 30 minutes of resetting the panel. The Walk Test automatically ends if no zones are tripped for 20 minutes. TEST IN **PROGRESS** displays at all keypads. When five minutes remain, **TEST END WARNING** displays. If any areas are armed the Walk Test does not start and SYSTEM ARMED displays.

WALK TEST

# Walk Test

To conduct the Walk Test, reset the control panel by momentarily placing a jumper on J16 then wait one minute. From the keypad, enter the code 8144 and press COMMAND. The keypad displays WALK TEST. If the system is monitored and the communication type is DD or NET, the system sends a System Test Begin report to the central station. All programmed zones are include in the test.

Note: When the SIA CP-01 option in System Options is set to NO, the one minute delay for zone processing does not occur.

TRIPS: XXX

# END **Trip Counter**

Displays the number of zone trips during the Walk Test.

- Each time a zone trips, the keypad buzzes and the bell rings for two seconds.
- Each time a FI, FV, or SV zone trips, a Sensor Reset occurs.

END - Press the Select key directly below END to stop the Walk Test. When the Walk Test ends or a 20 minute time-out expires, a final Sensor Reset occurs. The System Test End message is sent to the receiver along with Verify and Fail messages for each zone under test. Faulted zones then display on the keypad.

# TEST END WARNING | Test End Warning

When no zones have been tripped and five minutes remain on the 20 minute Walk Test timer, the keypad displays **TEST END WARNING** and the keypad tones. If no additional test zone trips occur, the test ends and a final Sensor Reset automatically occurs. The System Test End message is sent to the receiver along with Verify and Fail messages for each zone under test. Faulted zones then display on the keypad.

| SOUTH LOBBY |     |
|-------------|-----|
| ZONE: 10    | -FA |

### **Failed Zones Display**

Each zone that did not trip at least once during the Walk Test displays on the keypad that initiated the test. Any Fire (FI) Panic (PN) or Supervisory (SV) 24-hour zone that is faulted at the end of the Walk Test displays a trouble condition for that zone regardless of the message programmed for the open or short condition of the zone and a zone trouble is sent to the receiver. Press the COMMAND key to display the next failed zone.

#### 12.6 **Keypad Speaker Operation**

When using LCD Keypads, the panel provides distinct speaker tones from the keypad for Fire, Burglary, Zone Monitor, and Prewarn events. The list below details the conditions under which the speaker is turned on and off for each event.

| Fire         | On - Fire zone alarm and Bell Output are ON.<br>Off - Alarm Silence or briefly when a key is pressed.                                              |
|--------------|----------------------------------------------------------------------------------------------------|
| Burglary     | <b>On</b> - Burglary zone alarm and Bell Output and is ON. <b>Off</b> - Alarm Silence or briefly when a key is pressed.                            |
| Zone Monitor | On - One time only when a monitored zone is tripped.<br>Off - After one tone.                                                                      |
| Prewarn      | <ul><li>On - During Entry Delay.</li><li>Off - When Entry Delay expires, when a Valid Code is entered, or briefly when a key is pressed.</li></ul> |

# 12.7 Cross Zoning

Caution must be taken when cross zoning devices to ensure that the Cross Zone Time is long enough to allow an intruder to trip both devices before it expires. A Cross Zone Time that is too short may allow an intruder to trip the devices and allow only a zone fault report be sent to the central station.

When a Cross Zoned zone trips, a FAULT report is sent to the SCS-1R Receiver. When two Cross Zoned zones trip within the Cross Zone Time, both zones send ALARM signals to the receiver. For example, if zones 1 and 2 are Cross Zoned zones, and only zone 1 trips, a FAULT report is sent to the receiver for zone 1. If zone 1 trips and zone 2 trips within the Cross Zone Time, an ALARM report is sent to the receiver for zone 1 and zone 2.

Note: To operate correctly, all cross-zone zones need to be programmed as the same zone type.

# **12.8 4-2 Reporting to Central Station Receivers**

This section of the XRSuper6/XR20/XR40 programming guide is intended to explain to installers, service technicians, and central station personnel how the DMP **4-2** communication format operates and which hexadecimal characters are sent for each system event.

# 4-2 Communication Format Configuration

The DMP **4-2** format communicates to the central station as 4-2 with a checksum at 40 pulses per second (pps). The XRSuper6/XR20/XR40 panel using **4-2** communication will accept either a 1400Hz or 2300Hz acknowledgment tone (handshake) from the receiver.

A report format sent to the receiver is defined as follows:

1234 56 7 aaaa f s c a = account number f = first digit s = second digit c = checksum

# 4-2 Reporting Operation

When using the 4-2 reporting format, the panel follows this sequence to report to the receiver.

- 1. The panel dials the receiver phone number and waits for a response.
- 2. If the panel detects it is communicating with a 4-2 compatible receiver, all reports except those that can only be sent in SDLC are sent to the receiver.
- 3. If the panel detects it is communicating with a DMP SCS-1/SCS-1R Receiver, all reports are then sent in SDLC format.
- 4. If the panel last communicated to a 4-2 compatible receiver, a SDLC event cannot initiate a call to the receiver.
- 5. If the panel last communicated to a DMP SCS-1/SCS-1R Receiver, any reporting event can initiate a call to the receiver.

### How to Read The 4-2 Communication Reports Table

The next page contains a table listing the 4-2 Communication Reports. This section explains how to read that table.

The first column on the left is the first digit of the 2-digit event code sent to the receiver. The second column is what that character represents.

The third column from the left is the second digit of the 2-digit event code sent to the receiver. The fourth column (on the right) is what that character represents. See below:

|          | 1st<br>Digit | 1st Digit Description  | 2nd Digit       | 2nd Digit Description                                   |
|----------|--------------|------------------------|-----------------|---------------------------------------------------------|
|          | $\nearrow^1$ | Fire Alarm             | 1 to A, B, D    | Zones 1 to 10, Keypad Fire Buttons greater than 10      |
| ligit of | event coo    | de Describes the event | 2nd digit of ev | ent code Defines the user number, zone number, or other |

1st d sent to the receiver

sent to the receiver

information about the event

# **4-2 Communication Reports**

The table below is a complete list of the hexadecimal characters sent using the DMP 4-2 communication format.

| 1st<br>Digit | 1st Digit Description                                                         | 2nd Digit       | 2nd Digit Description                                              |  |  |  |
|--------------|-------------------------------------------------------------------------------|-----------------|--------------------------------------------------------------------|--|--|--|
| 1            | Fire Alarm                                                                    | 1 to A, B, D    | Zones 1 to 10, Keypad Fire Buttons greater than 10                 |  |  |  |
| 2            | Panic Alarm                                                                   | 1 to A, B, D    | Zones 1 to 10 Ambush, and Zone greater than 10                     |  |  |  |
| 3            | Burglary Alarm                                                                | 1 to A, B, D    | Zones 1 to 10, Keypad Police Buttons, and Zones greater than 10    |  |  |  |
| 4            | Emergency Alarm                                                               | 1 to A, B, D    | Zones 1 to 10, Keypad Emergency Buttons, and Zones greater than 10 |  |  |  |
| 5            | Supervisory Alarm                                                             | 1 to A, D       | Zones 1 to 10, and Zones greater than 10                           |  |  |  |
| 6            | Aux 1, Aux 2, or Blank Type Alarms                                            | 1 to A, D       | Zones 1 to 10, and Zones greater than 10                           |  |  |  |
| 7            | System Report                                                                 | 1               | Automatic Recall                                                   |  |  |  |
| 7            | System Report                                                                 | 2               | Non-Alarm Overflow                                                 |  |  |  |
| 7            | System Report                                                                 | 3               | Zone Alarm Overflow                                                |  |  |  |
| 7            | System Report                                                                 | 4               | System Test                                                        |  |  |  |
| 7            | System Report                                                                 | 5               | Unsuccessful Remote Connect                                        |  |  |  |
| 7            | System Report                                                                 | 6               | System Recently Armed                                              |  |  |  |
| 7            | System Report                                                                 | 7               | Exit Error                                                         |  |  |  |
| 7            | System Report                                                                 | 8               | Remote Programming Complete                                        |  |  |  |
| 7            | System Report                                                                 | 9               | Local Programming                                                  |  |  |  |
| 7            | System Report                                                                 | A               | Transmit Fail                                                      |  |  |  |
| 7            | System Report                                                                 | В               | System Not Armed by Scheduled Time                                 |  |  |  |
| 7            | System Report                                                                 | E               | Bell Circuit Trouble                                               |  |  |  |
| 7            | System Report                                                                 | F               | Bell Circuit Restored                                              |  |  |  |
| 8            | User Code Addition                                                            | 1 to C, D, F    | Users 1 to 12, 0, and Greater than 12                              |  |  |  |
| 8            | User Code Deletion                                                            | 1 to C, D, F    | Users 1 to 12, 0, and Greater than 12                              |  |  |  |
| 8            | User Code Change                                                              | 1 to C, D, F    | Users 1 to 12, 0, and Greater than 12                              |  |  |  |
| Α            | Zone Bypass or Force Arm                                                      | 1 to A, D       | Zones 1 to 10 and greater                                          |  |  |  |
| В            | Disarming                                                                     | 1 to C, D, F    | Users 1 to 12, 0, and Greater than 12                              |  |  |  |
| С            | Arming                                                                        | 1 to C, D, F    | Users 1 to 12, 0, and Greater than 12                              |  |  |  |
| D            | Abort Received                                                                | 1               | None                                                               |  |  |  |
| E            | Any Zone Restoral, Reset, or System<br>Restoral                               | 1 to A, B, C, D | Zones 1 to 10, Battery, AC, and Zones greater than 10              |  |  |  |
| F            | Zone Trouble, Fault, Transmitter Low<br>Battery or Missing, or System Trouble | 1 to A, B, C, D | Zones 1 to 10, Battery, AC, and Zones greater than 10              |  |  |  |

### **4-2 Examples**

The following examples are the actual event codes a central station would receive. The full report would also include the account number and checksum.

When the central station receives this event code

| ion receives this event code | lt means                                   |
|------------------------------|--------------------------------------------|
| 1A                           | A Fire alarm is being reported on zone ten |
| 2B                           | An Ambush alarm is being reported          |
| FB                           | A battery trouble is being reported        |
| F9                           | A Trouble is being reported on zone nine   |
|                              |                                            |

# APPENDIX

# 12.9 FA426 Wireless Operation

The FA426 is a 900MHz wireless receiver that installs in the enclosure of the XRSuper6/XR20/XR40 Command Processor and allows you to add up to 16 wireless expansion zones to the panel. A wire harness included with the FA426 plugs into the receiver and connects to the keypad bus terminals on the panel.

Wireless points 2 through 16 are suitable for use with supervised wireless transmitters on doors or windows as well as wireless smoke detectors, glassbreak detectors, and PIRs. No response from these points after four hours is indicated by the panel as Missing.

Point 1 is unsupervised and designated for use with the FA113 Keychain Remote. The FA113 allows the user to arm and disarm one or more areas of the system without using a keypad. The FA113 also contains two ALERT buttons that allow the user to initiate a Panic alarm to the system. The unsupervised feature of point 1 allows the FA113 to be removed from the premises without a Missing report being generated. You can use any number of FA113 Keychain Remote devices on point 1 to allow for multiple users.

The FA426 can communicate wireless Alarm, Trouble, Missing, and Low Battery reports to the XRSuper6/ XR20/XR40 panel. The Alarm report is received as a short condition by the panel. The Trouble report is received as an open condition by the panel. Zone information programming in the XRSuper6/XR20/ XR40 panel must be configured for these conditions. Missing and Low Battery reports require no special programming.

Low Battery note: If a Low Battery condition on a transmitter is corrected by replacing the battery, a Sensor Reset must be performed on the XRSuper6/XR20/XR40 system to clear the Low Battery message from the keypad Status List.

| Wireless | Zone Numb     | ers Address 1 | Zone Numbers Address 5 |
|----------|---------------|---------------|------------------------|
| Points   | XRSuper6 Only | XR20 and XR40 | XR40 Only              |
| 1        | 7             | 11            | 51                     |
| 2        | 8             | 12            | 52                     |
| 3        | 9             | 13            | 53                     |
| 4        | 10            | 14            | 54                     |
| 5        | 21            | 21            | 61                     |
| 6        | 22            | 22            | 62                     |
| 7        | 23            | 23            | 63                     |
| 8        | 24            | 24            | 64                     |
| 9        | 31            | 31            | 71                     |
| 10       | 32            | 32            | 72                     |
| 11       | 33            | 33            | 73                     |
| 12       | 34            | 34            | 74                     |
| 13       | 41            | 41            | 81                     |
| 14       | 42            | 42            | 82                     |
| 15       | 43            | 43            | 83                     |
| 16       | 44            | 44            | 84                     |

**FA426 connection to panel:** If the connection is broken between the FA426 and the panel, any zone monitored by the FA426 reports an **open** condition.

# 12.10 Zone Type Descriptions

This section describes applications for the default zone types in Zone Information programming.

**NT** (Night Zone) - Controlled instant zone used for perimeter doors and windows and interior devices such as PIRs and glassbreak detectors.

**DY** (Day zone) - Used for emergency doors or fire doors to sound the keypad buzzer and display the zone name when the zone is faulted. Day zones also will send alarm reports to the receiver during the system's armed periods.

**EX** (Exit zone) - Initiates the entry delay timer when its assigned area is fully armed. Also, can initiate an exit delay timer to allow a user to exit an area after the arming process has started.

**PN** (Panic zone) - Used for connecting to mechanical devices that allow a user to signal an emergency alarm. Panic zones can provide either a silent or audible alarm with or without reporting to a central station receiver.

**EM** (Emergency zone) - These are used for reporting medical or other non-panic emergencies to the central station.

**SV** (Supervisory zone) - Used to provide 24-hour zone supervision. Typical applications are high water, and low and high temperature gauges.

**FI** (Fire zone) - Used for any type of powered or mechanical fire detection device. Typical applications are for smoke detectors, sprinkler flow switches, manual pull stations, and beam detectors. Cross-zoning is compatible with the Fire zone type.

**FV** (Fire Verify zone) - Used primarily for smoke detector circuits to verify the existence of an actual fire condition. When a Fire Verify zone initiates an alarm, the panel performs a Fire Reset. If any Fire zone initiates an alarm within 120 seconds after the reset, an alarm is indicated. If an alarm is initiated after 120 seconds, the cycle is repeated.

A1 and A2 (Auxiliary 1 and Auxiliary 2) - These zones are similar to a Night zone and are typically used to protect restricted areas within a protected premises. Auxiliary 2 zones do not appear in the Status List.

**AR** (Arming zone) - This zone allows you to connect a keyswitch to a zone and use it to arm and disarm the system.

# 12.11 Zone Type Specifications

The XRSuper6/XR20/XR40 panel contains 11 default zone types for use in configuring the system. These zone types provide the most commonly selected functions for their applications. All zone types can be customized by changing the variable options listed below.

| Zone Information                                                                                                    | Туре                       | Area                 |              | V                | Virele                   | SS                  |               | Dis<br>(         | arm<br>Opei  | ned<br>n         | Dis              | sarn<br>Shor | ned<br>t         | A                | rme<br>)per  | d<br>1           | A                | rme<br>Shor  | d<br>t           |              | (yln            |              |              |              |                                  |
|----------------------------------------------------------------------------------------------------|----------------------------|----------------------|--------------|------------------|--------------------------|---------------------|---------------|------------------|--------------|------------------|------------------|--------------|------------------|------------------|--------------|------------------|------------------|--------------|------------------|--------------|-----------------|--------------|--------------|--------------|----------------------------------|
| Assign Area and Disarmed condition for<br>NT, DY, EX, A1, A2, AR only.<br>Assign Prewarn and Entry Delay for EX<br>only.<br>Assign Style for AR only. | <br>DY<br>EX<br>FI<br>PN   | INT<br>BDRM<br>PERIM | Wireless     | Contact          | External<br>Contact N/O? | Supervision<br>Time | LED Operation | Message          | Output       | Action           | Message          | Output       | Action           | Message          | Output       | Action           | Message          | Output       | Action           | Swinger      | Prewarn (XR40 o | Entry Delay  | Cross Zone   | Priority     | Style                            |
| Zone Type Defaults                                                                                                    | A!<br>A!<br>A2<br>FV<br>AR | or<br>1 to 4         | N<br>or<br>Y | INT<br>or<br>EXT | N<br>or<br>Y             | 0<br>3<br>15<br>60  | N<br>or<br>Y  | A<br>L<br>T<br>- | 1<br>to<br>4 | S<br>P<br>M<br>F | A<br>L<br>T<br>- | 1<br>to<br>4 | S<br>P<br>M<br>F | A<br>L<br>T<br>- | 1<br>to<br>4 | S<br>P<br>M<br>F | A<br>L<br>T<br>- | 1<br>to<br>4 | S<br>P<br>M<br>F | N<br>or<br>Y | 1<br>to<br>8    | 1<br>or<br>4 | N<br>or<br>Y | N<br>or<br>Y | TGL<br>ARM<br>DIS<br>STEP<br>MNT |
| Night                                                                                                    | NT                         |                      | Ν            | INT              | N                        | 60                  | Υ             | -                | 0            |                  | -                | 0            |                  | А                | 0            |                  | А                | 0            |                  | Υ            |                 |              | Ν            | Ν            |                                  |
| Day                                                                                                    | DY                         |                      | Ν            | INT              | Ν                        | 60                  | Υ             | Т                | 0            |                  | Т                | 0            |                  | А                | 0            |                  | А                | 0            |                  | Υ            |                 |              | Ν            | Ν            |                                  |
| Exit                                                                                                    | EX                         |                      | Ν            | INT              | Ν                        | 60                  | Y             | -                | 0            |                  | -                | 0            |                  | А                | 0            |                  | А                | 0            |                  | Υ            | 1-8             | 1-4          | Ν            | Ν            |                                  |
| Fire                                                                                                    | FI                         |                      | Ν            | INT              | Ν                        | 60                  | Y             |                  |              |                  |                  |              |                  | Т                | 0            |                  | А                | 0            |                  | Ν            |                 |              | Ν            | Ν            |                                  |
| Panic                                                                                                    | PN                         |                      | Ν            | INT              | Ν                        | 60                  | Y             |                  |              |                  |                  |              |                  | Т                | 0            |                  | А                | 0            |                  | Ν            |                 |              | Ν            | Ν            |                                  |
| Emergency                                                                                                    | EM                         |                      | Ν            | INT              | Ν                        | 60                  | Y             |                  |              |                  |                  |              |                  | Т                | 0            |                  | А                | 0            |                  | Ν            |                 |              | Ν            | Ν            |                                  |
| Supervisory                                                                                                    | SV                         |                      | Ν            | INT              | N                        | 60                  | Y             |                  |              |                  |                  |              |                  | Т                | 0            |                  | А                | 0            |                  | Ν            |                 |              | Ν            | Ν            |                                  |
| Auxiliary 1                                                                                                    | A1                         |                      | Ν            | INT              | Ν                        | 60                  | Y             | Т                | 0            |                  | А                | 0            |                  | Т                | 0            |                  | А                | 0            |                  | Ν            |                 |              | Ν            | Ν            |                                  |
| Auxiliary 2                                                                                                    | A2                         |                      | Ν            | INT              | N                        | 60                  | Y             | Т                | 0            |                  | A                | 0            |                  | Т                | 0            |                  | А                | 0            |                  | N            |                 |              | Ν            | Ν            |                                  |
| Fire Verify                                                                                                    | FV                         |                      | Ν            | INT              | N                        | 60                  | Υ             |                  |              |                  |                  |              |                  | Т                | 0            |                  | А                | 0            |                  | Ν            |                 |              |              | Ν            |                                  |
| Arming                                                                                                    | AR                         |                      | Ν            | INT              | N                        | 60                  | Υ             |                  |              |                  |                  |              |                  |                  |              |                  |                  |              |                  |              |                 |              |              |              | TGL                              |

... = Output action defaults to S for this zone type. = These functions not available for this zone type.

#### Description of the programmable zone options

Below is a description of the various zone options shown on the table above.

Zone Type Defaults - These are complete spellings of the abbreviations used for the zone types.

Type - These are the abbreviations you will see on the keypad for the zone types.

**Area** - For a ALL/PERIM or HOME/SLEEP/AWAY system, this is either Interior, Bedroom, or Perimeter. For an AREA system, available on XR20/XR40 panels, use 1 to 4.

Wireless - Indicates whether DMP wireless devices are installed.

**Contact** - Indicates whether the DMP Universal Transmitter is programmed to use the internal or external contact.

**External Contact N/O?** - Identifies whether externally installed contacts are programmed as a normally open (N/O) or normally closed (N/C) circuit. Y = N/O Contacts. N = N/C Contacts.

Supervision Time - Selects the number of minutes for DMP wireless supervision.

LED Operation - Indicates when a panic or pendant LED is in use during normal operation.

**Message** - A = alarm report, T = trouble report, L = local with no report, - (dash) = no report.

Output - This refers to the four XRSuper6/XR20/XR40 relay outputs only.

Action - This selects the type of relay output: S = steady, P = pulse, M = momentary, and F = follow

Swinger Bypass - Allows the zone to be automatically shunted after three trips.

Prewarn (XR40 only) - This selects the keypad address that sounds the entry prewarn for this zone.

Entry Delay - Selects the entry delay timer used for this zone.

Cross Zone - Provides cross zoning for this zone.

Priority - Requires this zone to be in a normal condition before the area can be armed.

Style - These are the abbreviations that display on the keypad for arming zone style.

- TGL = Toggle
- ARM = Arm only
- DIS = Disarm only
- STEP = Wireless arming
- MNT = Maintain

# 12.12 Common Keypad Messages

| Message                                      | Meaning                                                                                         | Possible Solutions                                                                                                    |  |  |  |  |  |
|----------------------------------------------|-------------------------------------------------------------------------------------------------|----------------------------------------------------------------------------------------------------|--|--|--|--|--|
| INVALID CODE                                 | The user code you have entered is not recognized by the system.                                 | Check the user code and try again.                                                                                                    |  |  |  |  |  |
| CLOSING TIME<br>(XR20/XR40 Only)             | The schedule has expired but the system has not been armed.                                     | Users still on the premise should arm the system or extend the schedule to a later time.                                                                                                    |  |  |  |  |  |
| AC TROUBLE                                   | The system is not getting proper power.                                                         | Check that the AC connections are good.                                                                                                    |  |  |  |  |  |
| BATTERY<br>TROUBLE                           | The battery is either low or missing.                                                           | Check that the battery connections are good and the battery is still good.                                                                                                    |  |  |  |  |  |
| SYSTEM TROUBLE<br>or<br>SERVICE<br>REQUIRED  | There is a problem with one or more components in the system.                                   | Make sure the J16 jumper is removed from the<br>panel. Make sure there is not a short or open<br>condition on the green data wire to the keypad.<br>You may also need to check that all of the keypads<br>and expansion modules on the bus are good. |  |  |  |  |  |
| SYSTEM BUSY                                  | The system is performing another task with a higher priority.                                   | Wait a few moments for the system to complete the task. Make sure the J16 jumper is not on the panel. If the message displays for a long period of time, the processor could be locked up.                                                           |  |  |  |  |  |
| NON-POLLED<br>ADDRESS<br>(770 Keypad only)   | Remote programming is in progress or the keypad address is not programmed correctly.            | Adjust keypad address to the appropriate number for the panel type.                                                                                                    |  |  |  |  |  |
| TRANSMIT FAIL                                | The panel has attempted to communicate with the central station 10 times and has not succeeded. | Verify your communication type, account number,<br>and phone number. Make sure the telephone line is<br>connected and working properly.                                                                                                    |  |  |  |  |  |
| ENTER CODE<br>(When entering<br>Programming) | A lockout code has been programmed for the panel.                                               | Enter the lockout code.                                                                                                    |  |  |  |  |  |
| WIRELESS                                     | The panel is unable to communicate with the wireless receiver.                                  | Verify the receiver is properly connected to the panel.<br>Verify the correct House Code is programmed in                                                                                                    |  |  |  |  |  |
| INCODEL                                      | The wireless receiver is missing.                                                               | System Options.                                                                                                    |  |  |  |  |  |

| Listings and App<br>Underwriters Labora<br>UL 365 Police<br>UL 609 Local I<br>UL 1023 Housel<br>UL 1076 Proprie<br>UL 1610 Centra<br>UL 985 Housel<br>UL AA High Line Secu<br>ANSI/SIA CP-01-2000<br>California State Fire<br>FCC Part 15<br>FCC Part 68 Registra | rovals<br>tories (UL) Listed<br>Connected Burglar<br>Burglar<br>hold Burglar<br>l Station Burglar<br>hold Fire Warning<br>with Model iCOMSL<br>False Alarm Reduction<br>Marshal (CSFM) |                                      | 0305 (2/07) © 2007 Digital Monitoring Products, Inc. |
|----------------------------------------------------------------------------------------------------|----------------------------------------------------------------------------------------------------|--------------------------------------|------------------------------------------------------|
|                                                                                                    | 800-641-4282                                                                                                    | INTRUSION • FIRE • ACCESS • NETWORKS |                                                      |
|                                                                                                    | www.dmp.com                                                                                                    | 2500 North Partnership Boulevard     | 7                                                    |
| Digital Monitoring Products                                                                                                    | Made in the USA                                                                                                    | Springfield, Missouri 65803-8877     | MADE I                                               |